# V-CUBE Gate ご利用マニュアル

株式会社ブイキューブ iOS版 Ver2

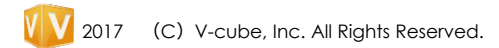

### 🔮 V-CUBE Gate

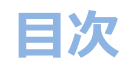

はじめに ・本マニュアルについて ・V-CUBE Gateとは 機能 1) ユーザー登録 2) ログイン 3) メイン画面 4) チャットの開始 5) 通知 6) 検索 7) プロファイル変更 8) アカウント設定: プレゼンス/コメント変更/パスワード変更 9) メンバーのユーザー情報確認 10) チャット履歴 11) ユーザー: ALL/フレンド/お気に入り/新規ユーザーの追加 12)管理者による管理モードの切り替え 13) グループチャットの開始 14) 新規グループ作成 15) グループ設定 16) お知らせ 17) 保留中リクエスト 18) ブロックユーザー 19) 音と通知 20) バージョン/ライセンス 21) サインアウト

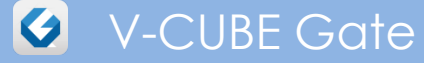

# はじめに

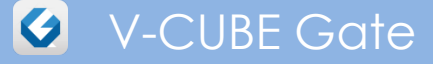

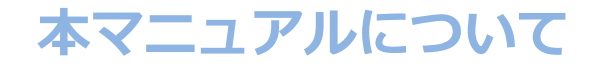

本マニュアルは、「V-CUBE Gate」アプリケーション(以下、Gate)の iOSモバイル端末での ご利用方法を示したマニュアルです。

### V-CUBE Gateとは

概要 1.

PCやモバイル端末に対応したテキストチャットやウェブ会議などの機能を有するアプリケーションです。

## 2. V-CUBE Gateを利用するためには

Gateを利用する場合、以下のURLからアプリケーションをダウンロード、インストールします。 http://jp.vcube.com/service/gate/

※ウェブ会議の機能を利用するには「V-CUBE One」「V-CUBEミーティング」の契約と、 ご契約に応じて「V-CUBE ミーティング 4」もしくは「V-CUBE ミーティング 5」のダウンロードとインストールが必要です。

### 3. 動作環境

■PCアプリケーション利用環境:

Windows Windows 10 Windows 8.1 Windows 8 Windows 7

Mac Mac OS X 最新版

■Androidアプリケーション利用環境: AndroidOS 4.1以上

■iOSアプリケーション利用環境 : iOS 8以上

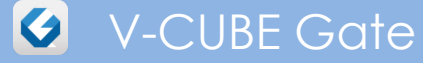

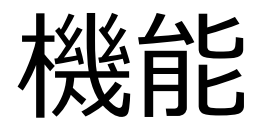

### 🔮 V-CUBE Gate

### 1. ユーザー登録

プレミアムユーザー、フリープランのお客様は、管理者から送られるメールの案内に従って、 ユーザー登録を行ってください。

| V-CUBE Gate                                                                                          | V-CUBE                                                  | V-CUBE                                                                                        | V-CUBE Gate                                                                                                    |
|----------------------------------------------------------------------------------------------------|---------------------------------------------------------|-----------------------------------------------------------------------------------------------|----------------------------------------------------------------------------------------------------|
| Test User 7 様<br>「〇〇時記会社」様から V-CUBE Gate に招待されました。下記のURUにアクセスすることで承認されユー<br>ゲー度課約先ていたします。            |                                                         |                                                                                               | Test User 7 様<br>V-CIJEE Catado 意味が完 ひょした。<br>以下の意識が存在とご確認の上、大切に保管して (Jičaい。                                                                                                    |
| Câtărifă<br>Cătărită<br>Regular<br>Unite Confisățătă<br>https://gate.scole.com/a/suXM/2/df/setLogija | 全業名 ○○株式会社<br>表示する名前 Test User 7<br>Email 7@vcube.co.jp | ユーザー 登録いただきありがとうごさいます。<br>あなたのアガウントは承認されました。<br>ユーザー登録 たたいた情報と<br>アブリケーションのインストール先をメールいたしました。 | ご登録す存<br>V-CUBE ID 100000000000000000000000000000000000                                                                                                    |
| メールの承認URLをクリック                                                                                       | 上記。カガントを発起しますかく<br>承認するにはアカウントのパスワードを入力してびたさい。<br><br>  |                                                                                               | ・PCRFプリゲーション(WindowsRie, MacSB)<br>https://pata.vcbe.com/downloads<br>+iOSRデプリゲーション<br>https://pata.vcbe.com/downloads<br>+iOSRデブリゲーション<br>https://pata.google.com/downloads0005161<br>- Android app<br>https://play.google.com/downloads/dotsom.vcube.mobile.gate<br>今後とも、V-CUBE Gateをよるいよお探いいたします。 |
|                                                                                                    |                                                         |                                                                                               | 当メールは、送信専用メールアドレスから自動的に記信会れています。<br>ネメールへの返信によるお問い合わせはおおけしておりません。<br>また、このメールにおし当だりがない場合は、当メールの得得をお願いいなします。<br>© V-cube, Inc. All Rights Reserved.                                                                                                    |
|                                                                                                    |                                                         |                                                                                               |                                                                                                    |
|                                                                                                    |                                                         |                                                                                               | 登録完了メールが送信されます                                                                                                    |

ユーザー登録完了後、ご自身の環境に合わせたGateアプリケーションをダウンロードし、インストールしてください。 ※管理者からのメール案内にてユーザー登録を行った場合につきましても、管理者と包括的に利用規約、個人情報管理に 同意したものとみなされます。

# 2. ログイン

Gateアイコンをタップして、ユーザー登録されているメールアドレスとPWを入力してログインします。

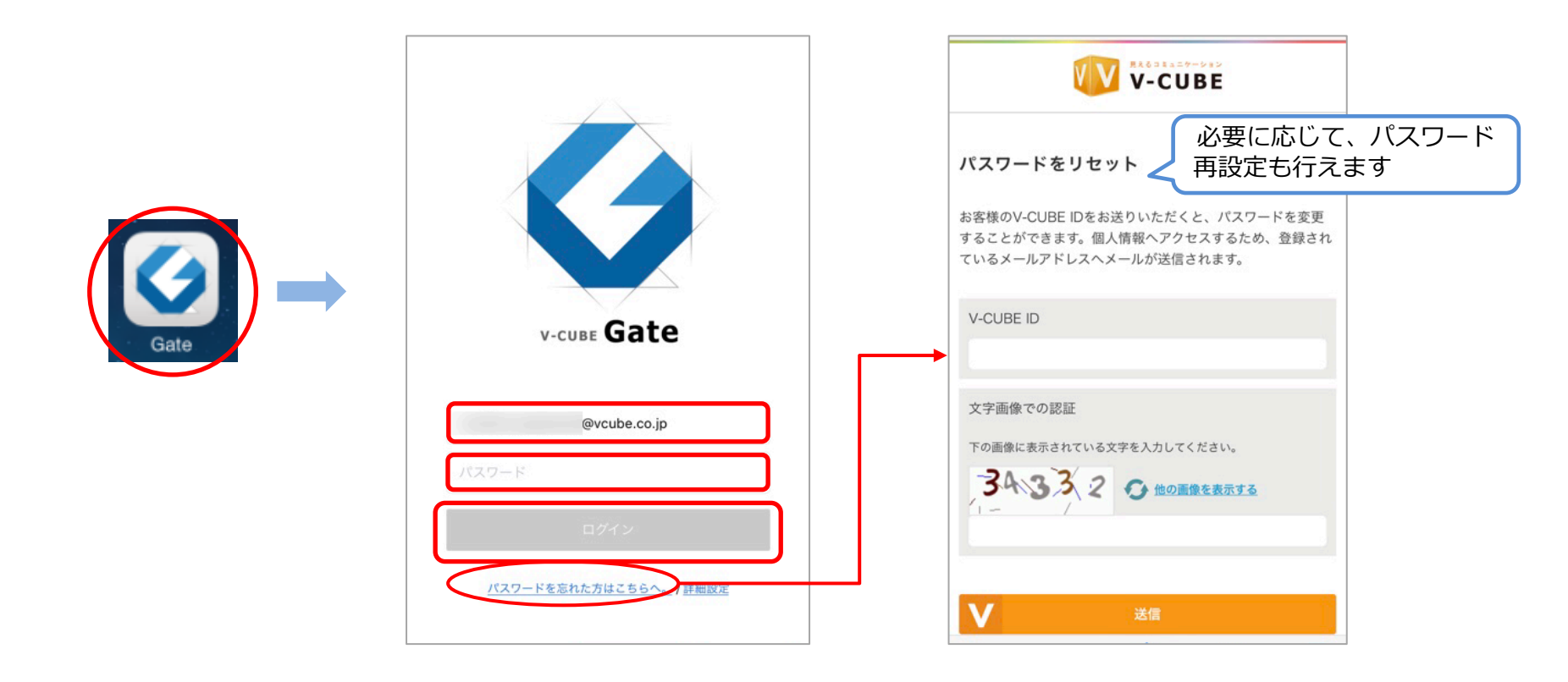

### 🔮 V-CUBE Gate

# 3. メイン画面

ログイン直後はチャット履歴画面が表示されます。

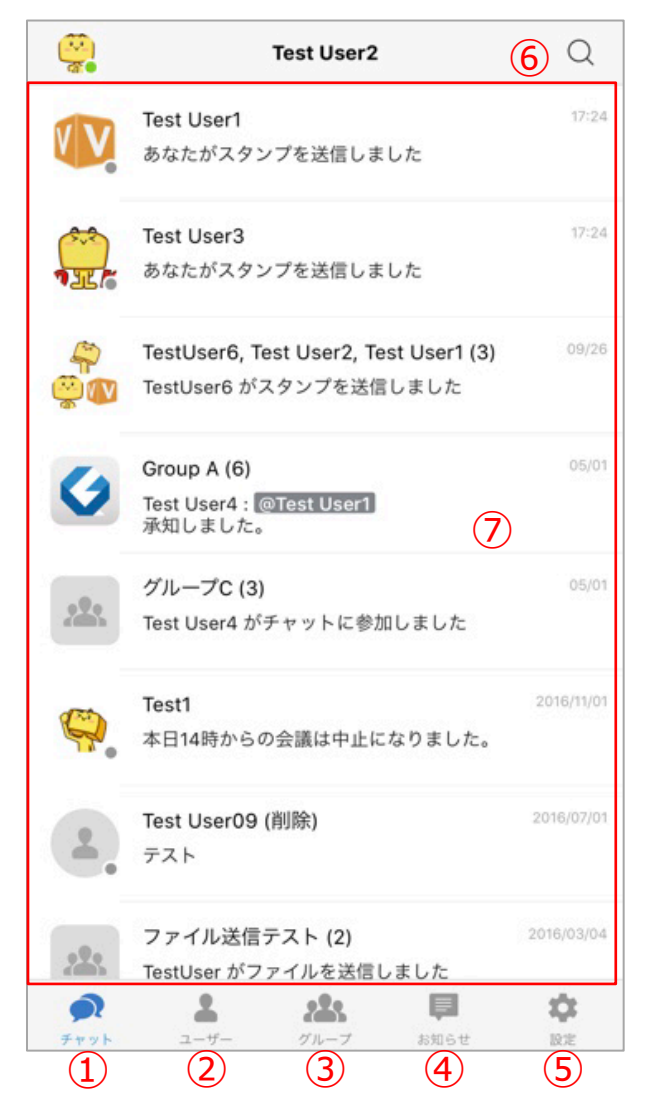

①チャット履歴 ②ユーザーリスト表示 ③グループリスト表示 ④お知らせ ⑤詳細設定 ⑥チャットを検索 ⑦チャットスレッド一覧

# 4. チャットの開始

任意のユーザーをタップすると、チャット画面が表示されます。 右上のボタンからチャットへのユーザー招待や、ユーザー情報詳細確認、左下のボタンから画像やファイルの送信、 V-CUBEミーティングの開始案内、スタンプ投稿を行うことができます。

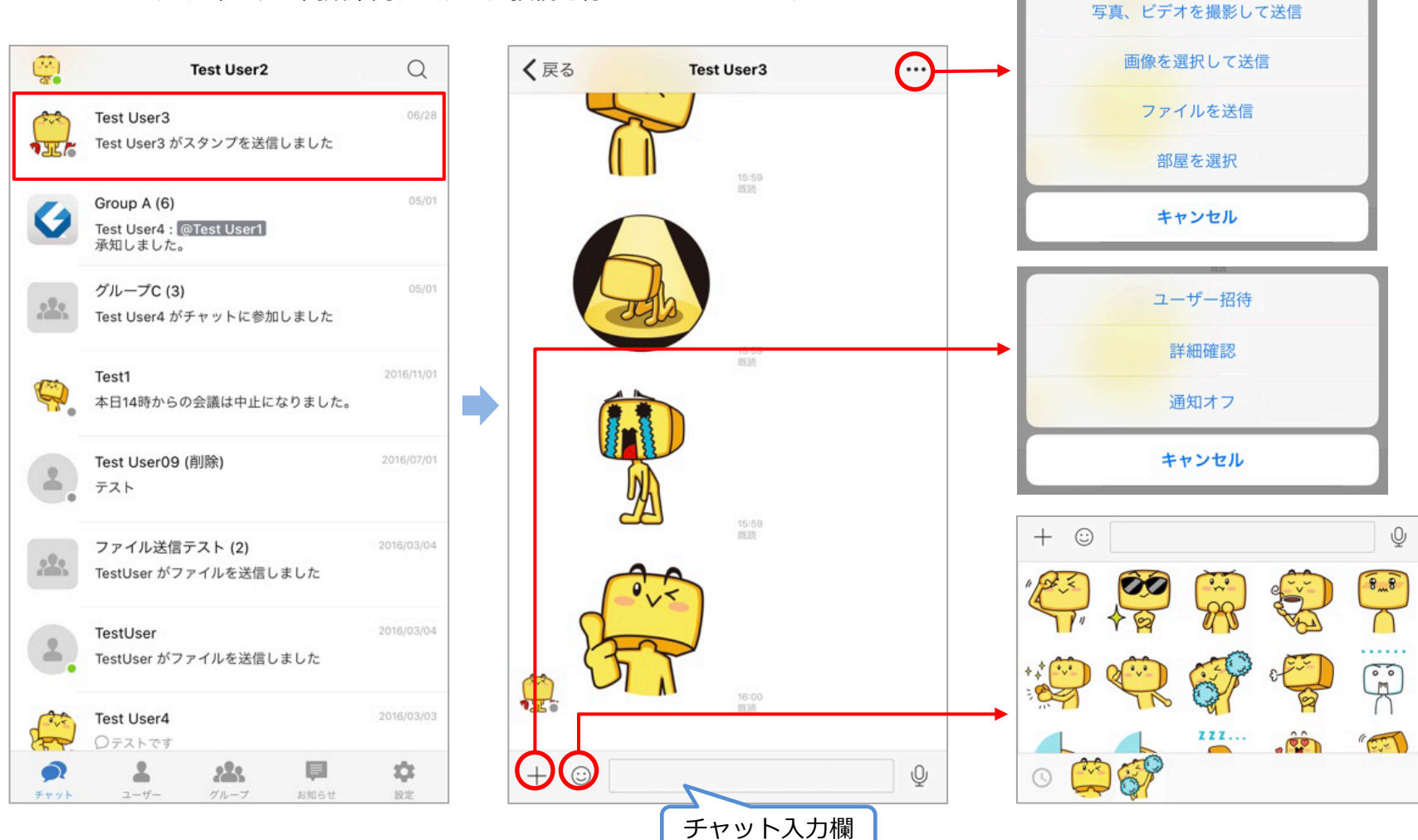

### 4. チャットの開始:ユーザー招待

チャット中、画面右上のボタンからユーザー招待を行えます。 現在行っているチャットメンバーに新たなユーザーを招待して複数名チャットを行うことができます。

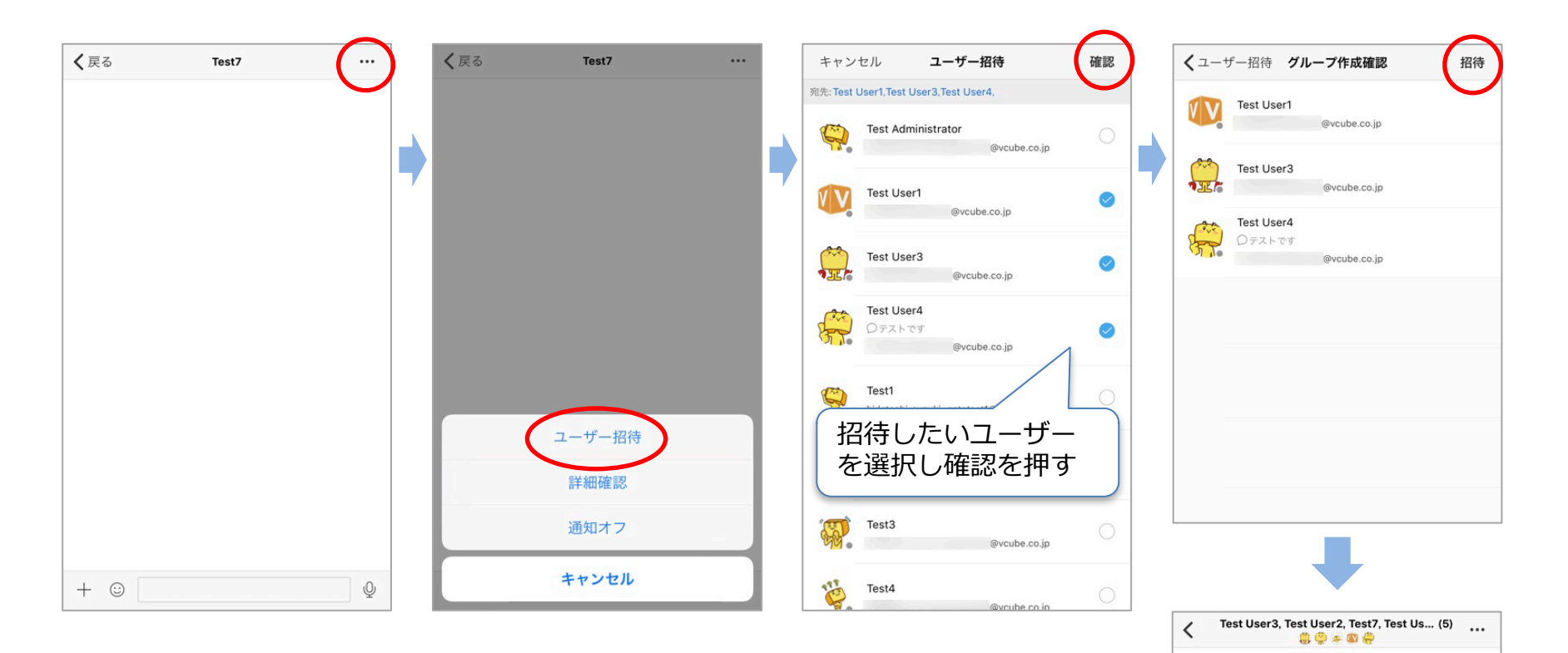

### 4. チャットの開始:音声録音送信

チャット利用中に、マイクボタンから音声を録音して送信することができます。(録音時間は最大1分まで)

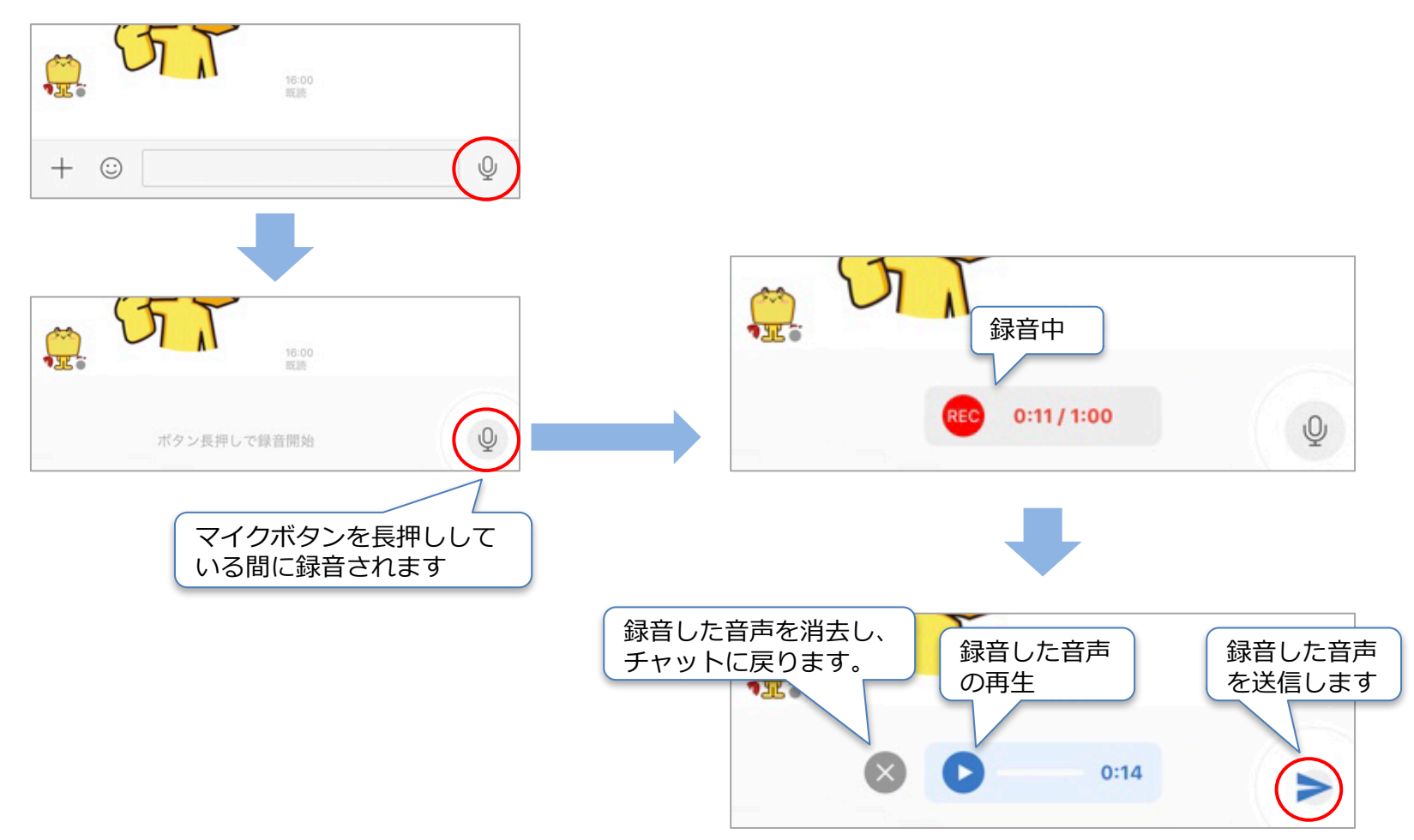

## 4. チャットの開始:画像送信

チャット利用中に、画像ボタンから画像ファイルを送信できます。

※Gateの管理者ページでファイルの送受信機能を無効にしている場合は、画像ボタンは非表示になり利用できません。

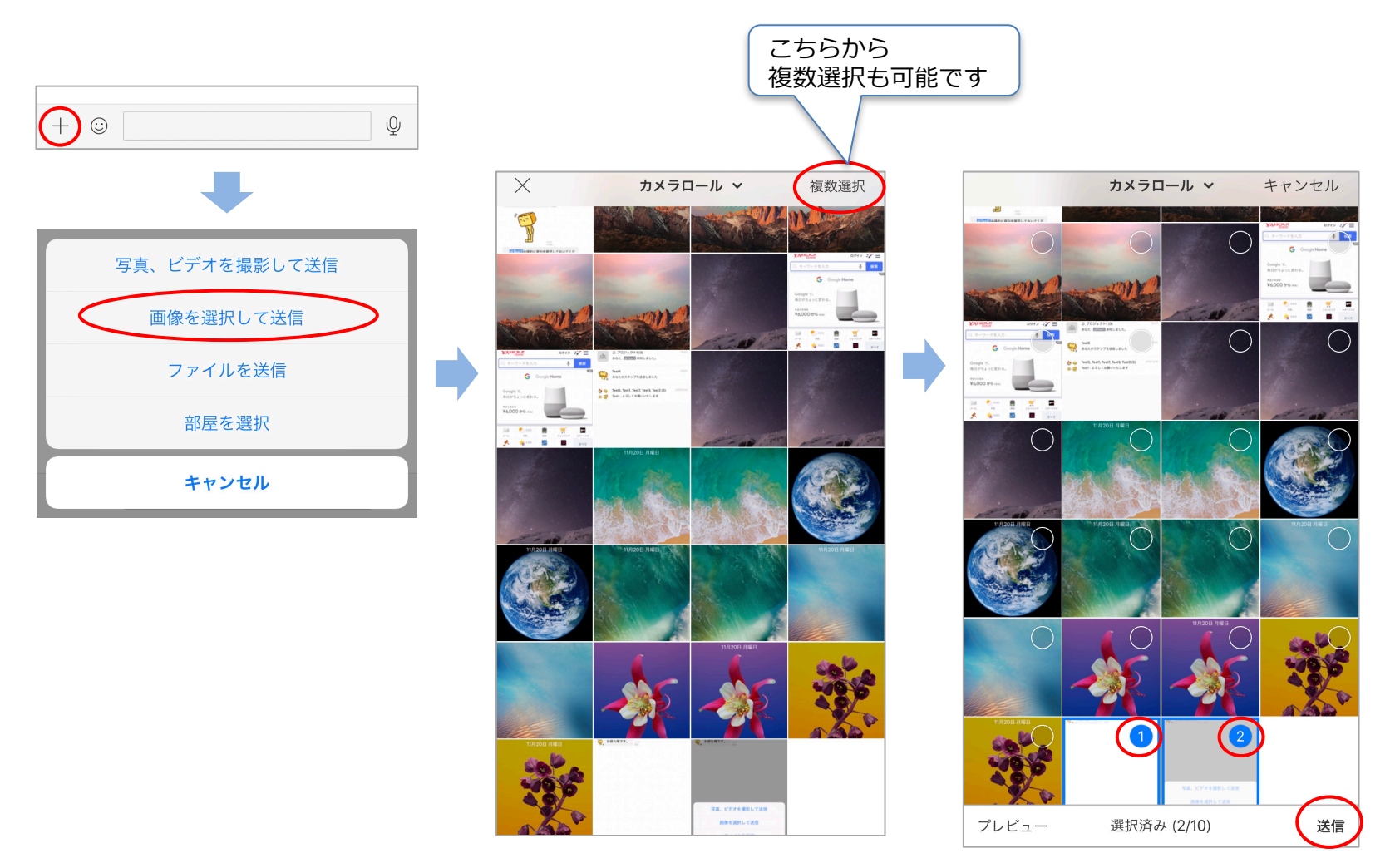

### **V**-CUBE Gate

# 4. チャットの開始:写真、ビデオを撮影して送信

チャット利用中に、撮影ボタンからカメラで写真・ビデオを撮影して送信することができます。(録画時間は最大30秒まで) ※Gateの管理者ページでファイルの送受信機能を無効にしている場合は、撮影ボタンは非表示になり利用できません。

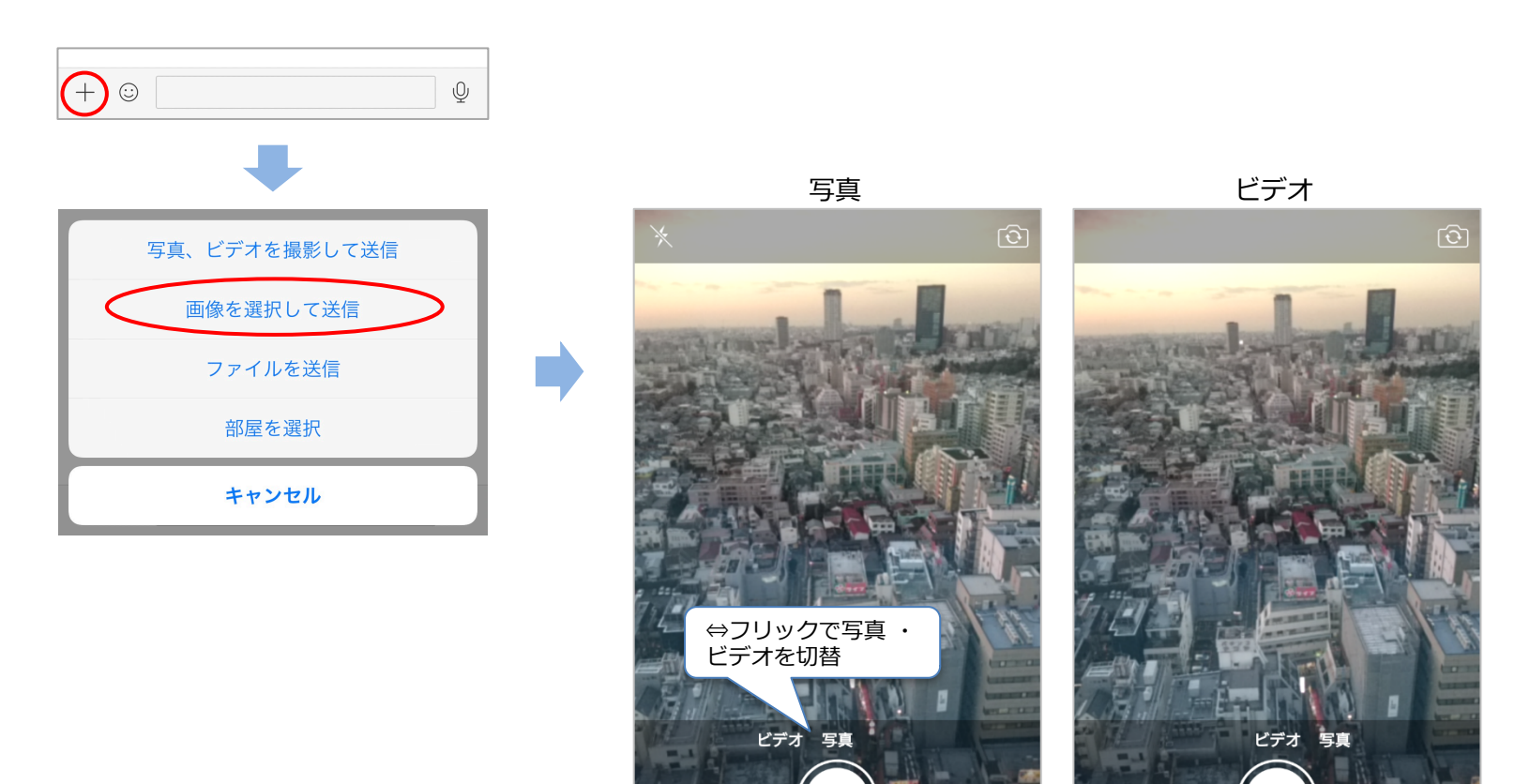

キャンセル

撮影ボタン

キャンセル

### 🕑 V-CUBE Gate

### 4. チャットの開始:ファイルの送信

チャット利用中に、ファイルを送信することができます。

※Gateの管理者ページでファイルの送受信機能を無効にしている場合は、ファイルボタンは非表示になり利用できません。

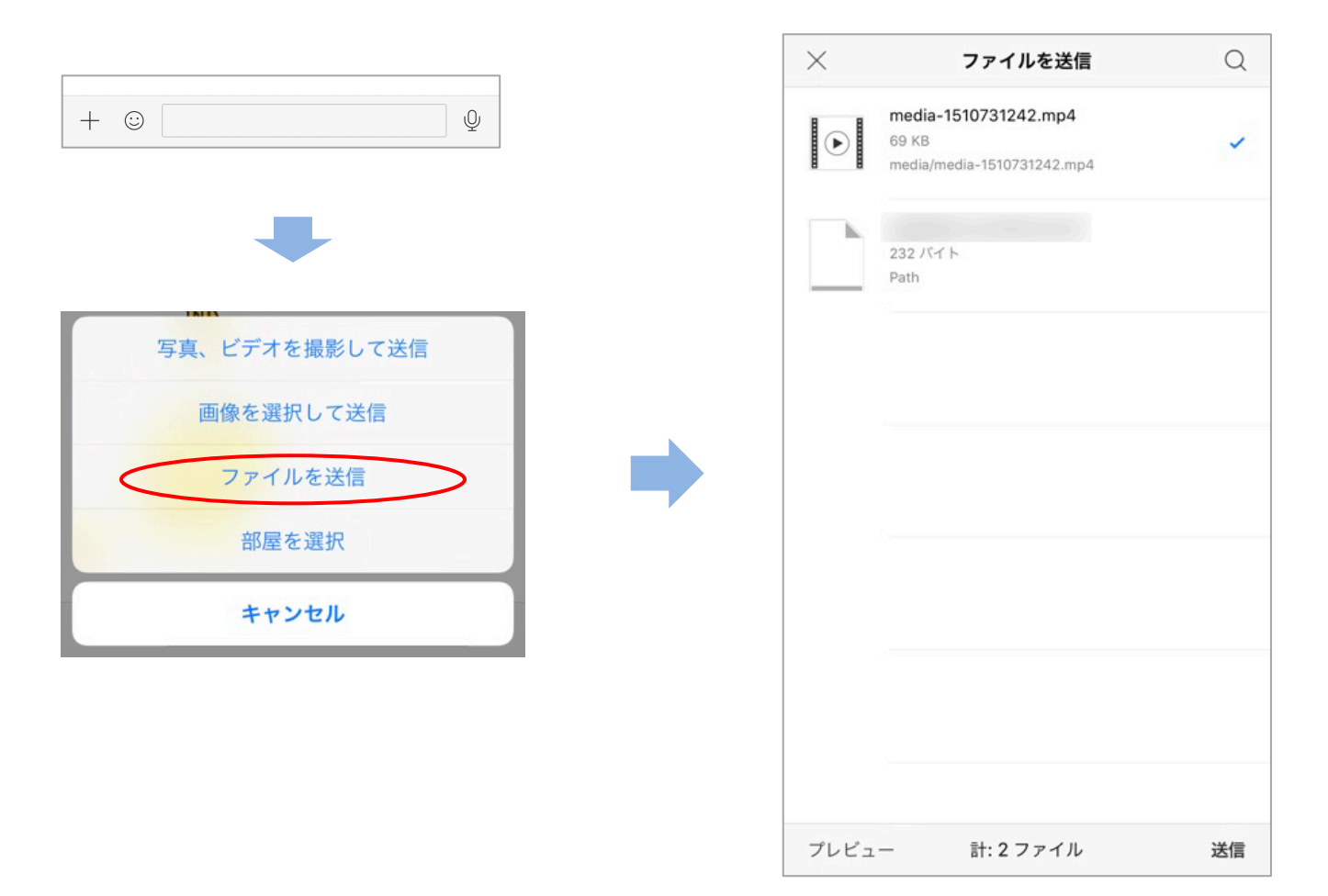

# 4. チャットの開始: ミーティングの開始

#### チャット中、V-CUBEミーティングを開始できます。

※ミーティングを利用するには、「V-CUBE One」「V-CUBEミーティング」の契約と、端末に「V-CUBE ミーティング 5」の ダウンロードとインストール、そして管理者側での設定が必要となります。

| []                                    | 閉じる    部屋を選択                       |         | <b>く</b> 戻る | 部屋の詳細 |
|---------------------------------------|------------------------------------|---------|-------------|-------|
|                                       | Room1                              |         |             |       |
|                                       | Room2                              |         |             |       |
|                                       | Room3                              |         |             | 名前    |
|                                       | Room4                              |         |             |       |
| · · · · · · · · · · · · · · · · · · · | Room5                              |         |             |       |
|                                       | Room6                              |         |             |       |
| 写真、ビデオを撮影して送信                         | Room7                              |         | _           |       |
| 両海を溜担して洋信                             | Room8                              |         |             | 会議を開始 |
| 画家を選択して医信                             | Room9                              |         |             |       |
| ファイルを送信                               | Room10                             |         |             |       |
| 今すぐ会議開始           部屋を選択               |                                    |         |             |       |
| 部屋を選択、もしくは<br>「今すぐ会議開始」を<br>クリック      | V-CUBE ミーティングへ参加<br>暗証番号: 61051889 | シクをクリック | ל           |       |

### 4. チャットの開始:スタンプ投稿

チャット利用中に、スタンプ投稿ができます。

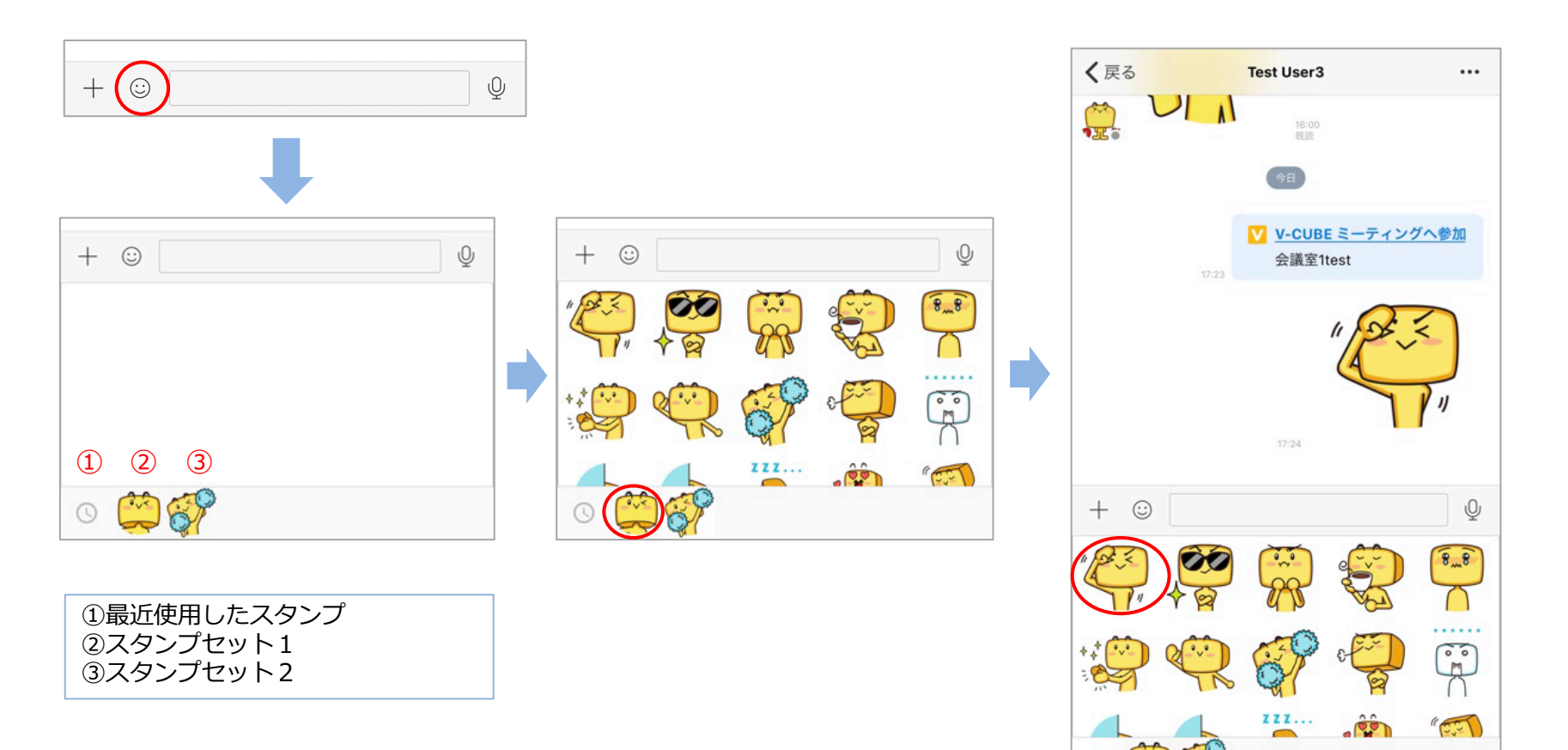

### 4. チャットの開始: 再送

チャット利用中に、ネットワークエラー等により送信できなかった場合、「!」が表示されます。 「!」をタップすると再送することができます。

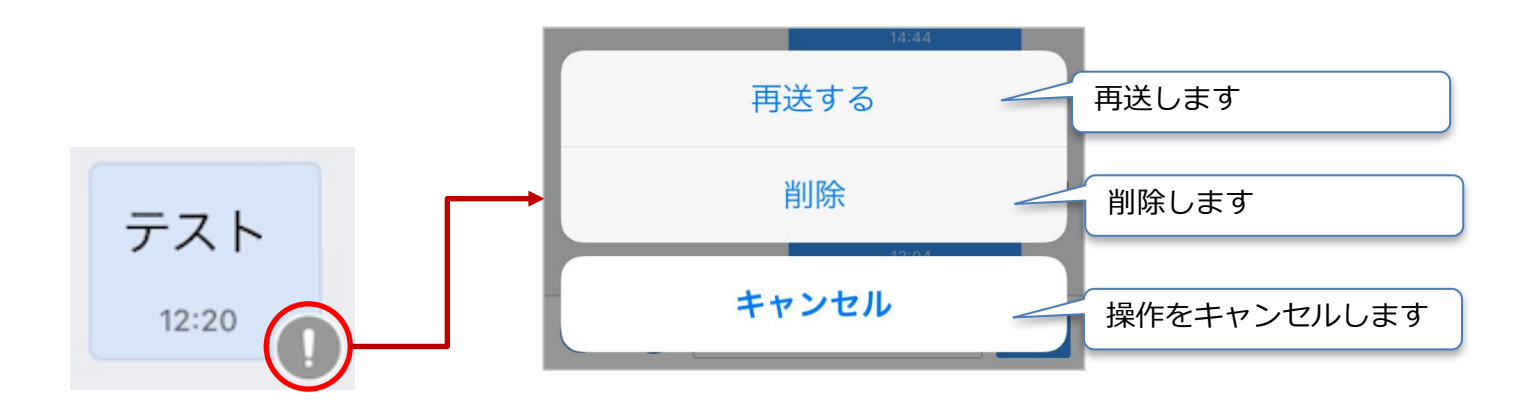

### 5. 通知

新着メッセージやグループ招待を受けるとプッシュ通知が届きます。 通知があるとき(未読のとき)は、下段のアイコン右上にバッジが表示されます。

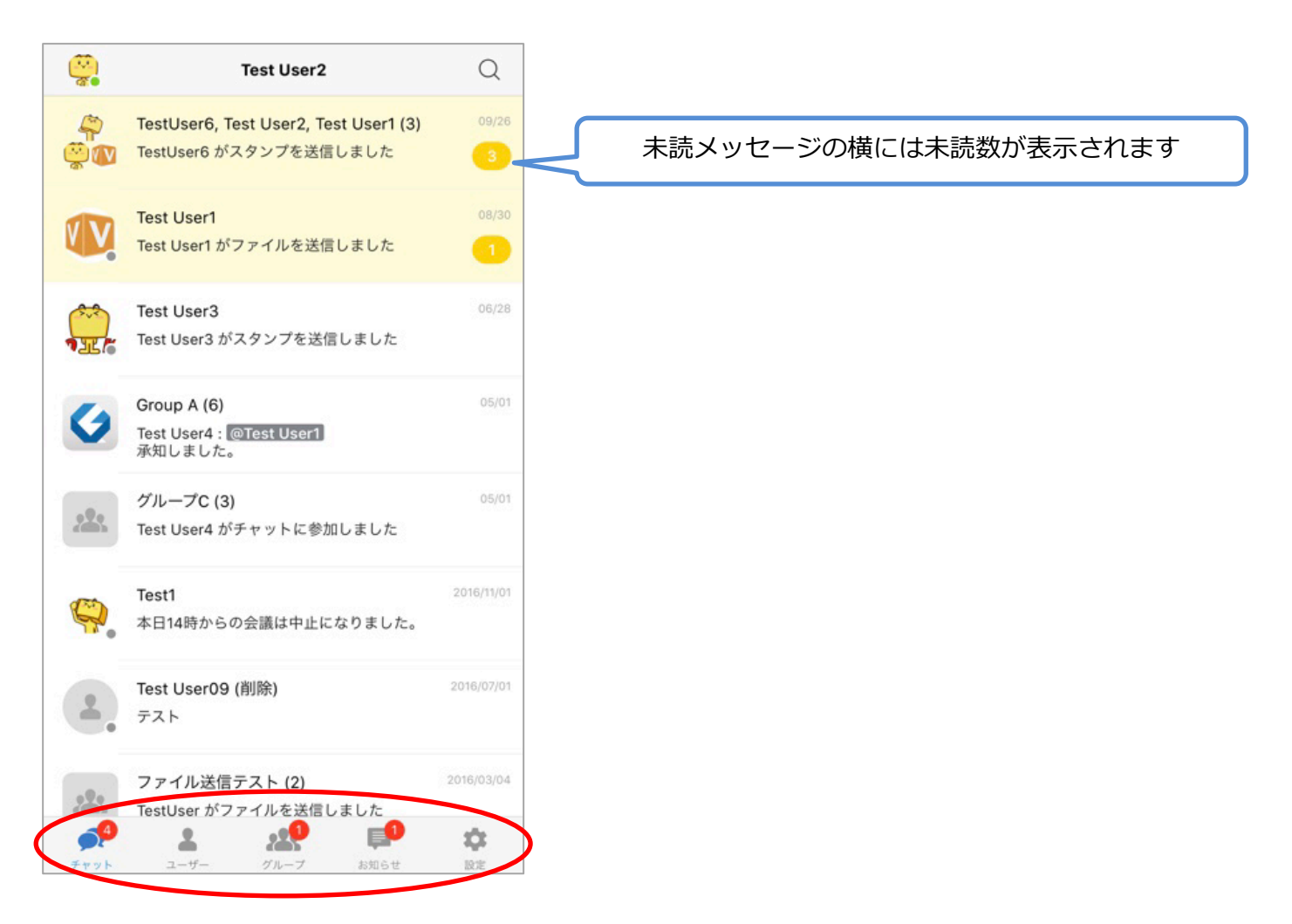

# 5. 通知: チャットごとのプッシュ通知のON/OFF

チャットごとにプッシュ通知のON/OFFを設定することが可能です。設定はチャット履歴一覧、各チャット画面にて行います。 デフォルト設定はすべてONとなり、OFFにすると該当のチャットへの発言は通知されませんが、 後述のメンション機能を使うと通知が可能です。 ※Gateの管理者ページで通知のON/OFF機能を無効にしている場合は、通知OFFボタンは非表示になり利用できません。

#### チャット履歴一覧から設定

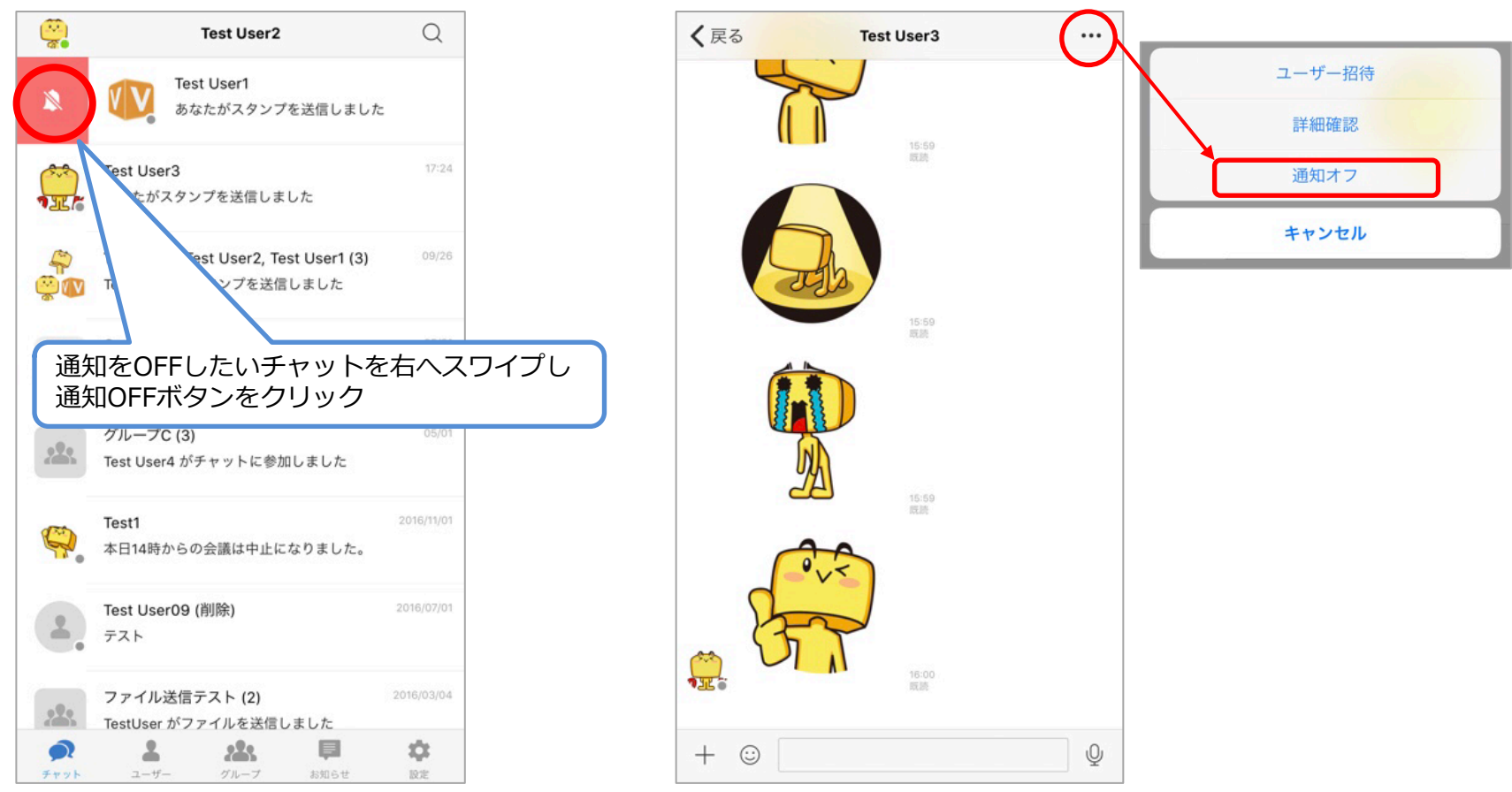

各チャット画面から設定

### 5. 通知:メンション機能

チャット内に「@」(半角記号)を入力することで通知したいユーザーを選択できます。 発言を受けたユーザーは該当チャットの通知をOFFにしていても通知が表示されます。

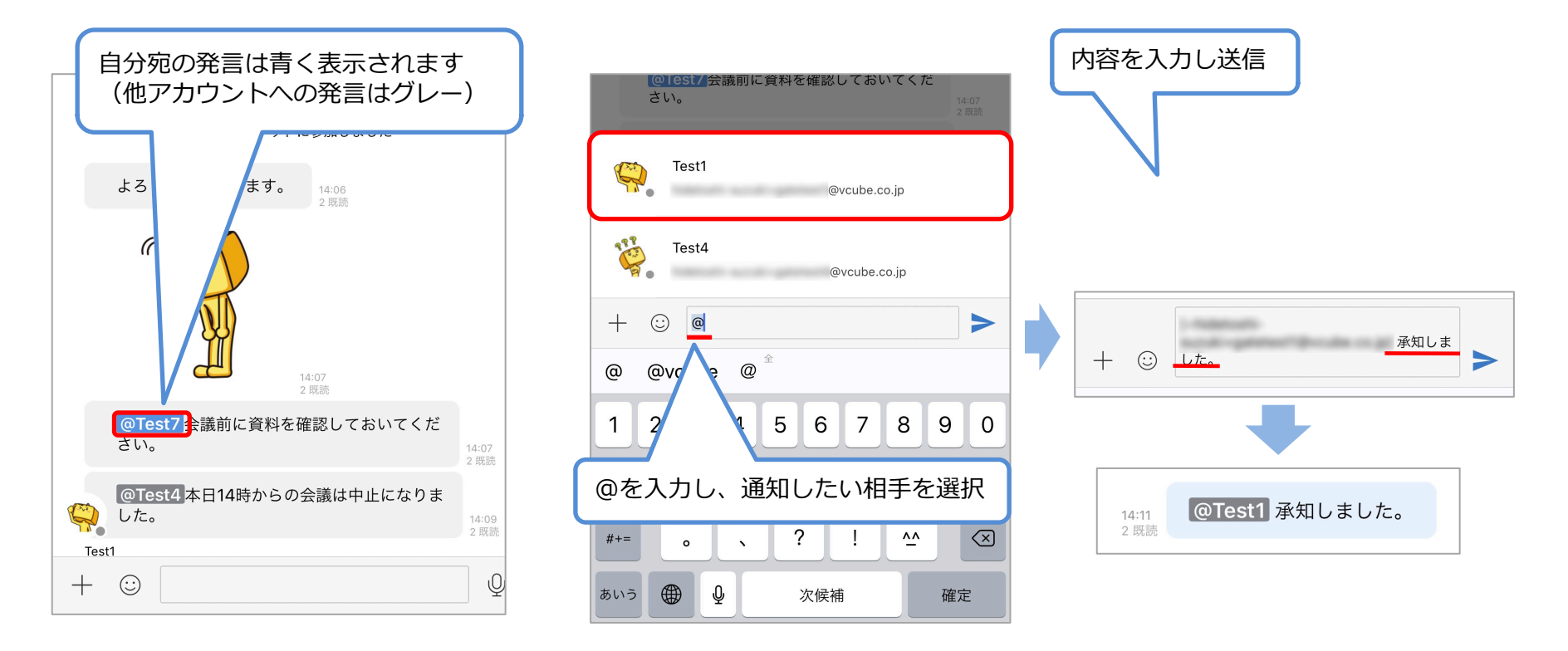

### 6. 検索

チャットログからユーザーを検索、ユーザーリストからユーザーを検索、グループリストからグループ名検索ができます。 ※チャット検索はユーザー名、ユーザー検索はユーザー名とV-CUBE ID、グループ検索はグループ名に含まれるテキストが 検索対象となります。

| Test User2                                                                            |                                                         |                                               |
|---------------------------------------------------------------------------------------|---------------------------------------------------------|-----------------------------------------------|
| Q チャット検索 キャンセル<br>チャット ユーザー グループ                                                      | Q 戸ーザー検索     キャンセル       チャット     ユーザー                  | Q グループ検索 キャンセル<br>チャット ユーザー グループ              |
| Q テスト ③ キャンセル<br>チャット ユーザー グループ<br>ファイル送信テスト (2) 2016/03/04<br>Testilser がファイルを送信しました | Q test  S キャンセル<br>チャット ユーザー グループ<br>Test Administrator | Q グルーフ ③ キャンセル<br>チャット ユーザー グルーフ<br>グループC (3) |
| ファイルダウンロードテスト_20160 (4) <sup>2016/01/26</sup><br>Test User1 がファイルを送信しました              | @vcube.co.jp Test User1 @vcube.co.jp                    |                                               |
|                                                                                       | Test User3 ©vcube.co.jp Test User4 のテストです ®vcube.co.jp  |                                               |

# 7. プロファイル変更

#### プロファイル(名前・ムードステータス・コメント)を変更できます。 プロファイルを変更すると、他端末でログインしている同一アカウントのプロファイルも連動して変更されます。 ※Gateの管理者ページでユーザー名変更機能を無効にしている場合は、表示名は編集できません。

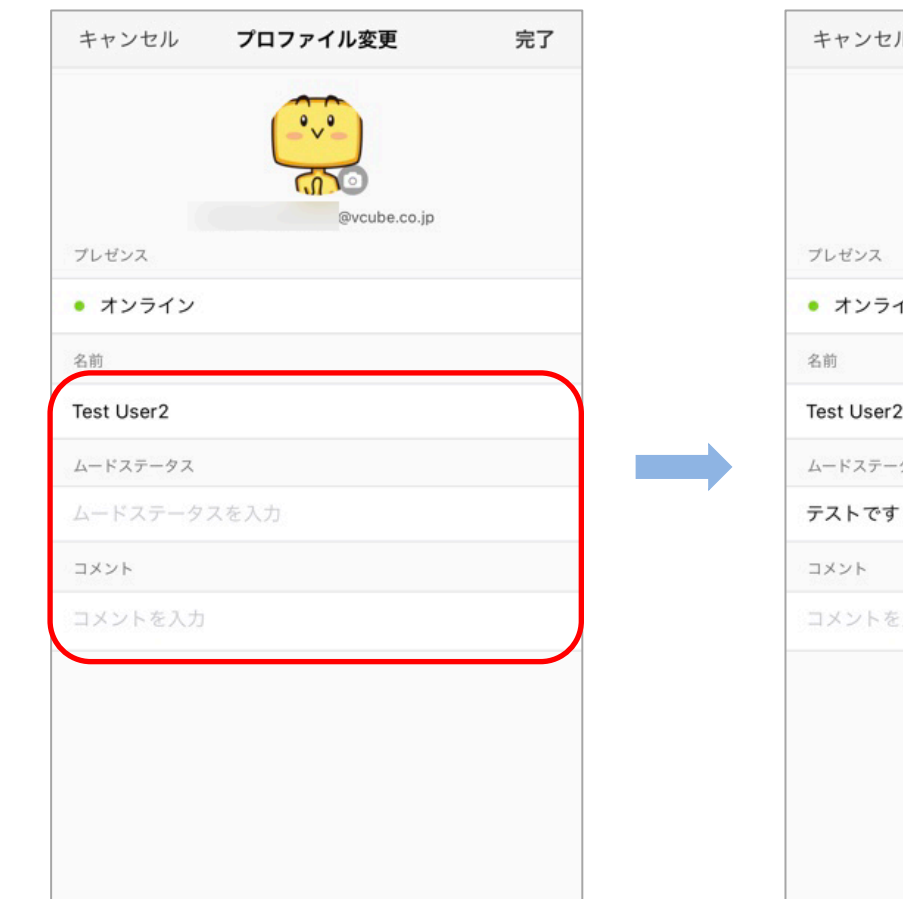

| ブレゼンス           ブレゼンス           オンライン           名前           Test User2           ムードステータス           テストです           コメント           コメントを入力 | キャンセル      | プロファイル変更     | 完了 |
|----------------------------------------------------------------------------------------------------|------------|--------------|----|
| <ul> <li>ブレゼンス</li> <li>オンライン</li> <li>名前</li> <li>Test User2</li> <li>ムードステータス</li> <li>テストです</li> <li>コメント</li> <li>コメントを入力</li> </ul>    |            | evcube.co.jp |    |
| <ul> <li>オンライン</li> <li>名前</li> <li>Test User2</li> <li>ムードステータス</li> <li>テストです</li> <li>コメント</li> <li>コメントを入力</li> </ul>                   | プレゼンス      |              |    |
| &前<br>Test User2<br>ムードステータス<br>テストです<br>コメント<br>コメントを入力                                                                                    | • オンライン    |              |    |
| Test User2<br>ムードステータス<br>テストです<br>コメント<br>コメントを入力                                                                                          | 名前         |              |    |
| ムードステータス<br><b>テストです</b><br>コメント<br>コメントを入力                                                                                                 | Test User2 |              |    |
| <b>テストです</b><br>コメント<br>コメントを入力                                                                                                    | ムードステータス   |              |    |
| <b>コメント</b><br>コメントを入力                                                                                                    | テストです      |              |    |
| コメントを入力                                                                                                    | コメント       |              |    |
|                                                                                                    | コメントを入力    |              |    |
|                                                                                                    |            |              |    |
|                                                                                                    |            |              |    |
|                                                                                                    |            |              |    |
|                                                                                                    |            |              |    |

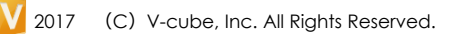

# 8. アカウント設定: プレゼンスの変更

プレゼンス(ステータス)の変更ができます。

プレゼンスを変更すると、他端末でログインしている同一アカウントのプレゼンスも連動して変更されます。

| キャンセル     プロファイル変更     完了       レビシン                                                                                                    |          |              |    |     |                   |      |
|----------------------------------------------------------------------------------------------------|----------|--------------|----|-----|-------------------|------|
| アレゼンス           ・ オンライン           ・ オンライン           ・ オンライン           な向           Test User2           ムードステータス           テストです           コメント           コメントを入力             クップしてステータスを<br>選択します | キャンセル    | プロファイル変更     | 完了 |     |                   |      |
| Image: Provide co.jp         オンライン         前         est User2         -ドステータス         マストです         メント         メント         メントを入力             Øップしてステータスを<br>選択します                               |          |              |    |     |                   |      |
| オンライン         前         est User2         -ドステータス         ストです         メント         メント         メントを入力             タップしてステータスを<br>選択します                                                             | レゼンス     | @vcube.co.jp |    |     |                   |      |
| m st User2  -ドステータス  ストです  メント  メントを入力  タップしてステータスを 選択します                                                                                                    | オンライン    |              |    |     | *                 | ンライン |
| est User2<br>ドステータス<br>-ネトです<br>メント<br>メント<br>メント<br>メント<br>メント<br>                                                                                                    | 前        |              |    |     | 取                 | り込み中 |
| -Fステータス<br>ストです<br>メント<br>メントを入力<br>タップしてステータスを<br>選択します                                                                                                    | st User2 |              |    |     |                   |      |
| Fストです<br>IXント<br>IXントを入力<br>タップしてステータスを<br>選択します                                                                                                    | ードステータス  |              |    |     |                   | 非表示  |
| IXントを入力<br>タップしてステータスを<br>選択します                                                                                                    | ーストです    |              |    |     | #                 | ャンセル |
| A×ントを入力<br>タップしてステータスを<br>選択します                                                                                                    | コメント     |              |    |     |                   |      |
| タップしてステータスを<br>選択します                                                                                                    | コメントを入力  |              |    |     |                   |      |
|                                                                                                    |          |              |    | タップ | してステータスを<br>選択します |      |
|                                                                                                    |          |              |    |     |                   |      |
|                                                                                                    |          |              |    |     |                   |      |
|                                                                                                    |          |              |    |     |                   |      |

# 8. アカウント設定:パスワード変更

#### パスワードを変更できます。

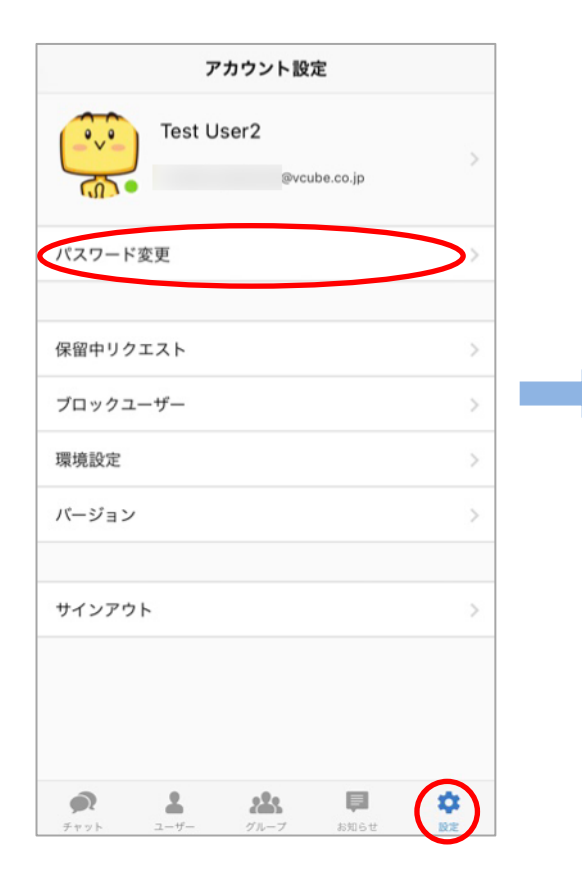

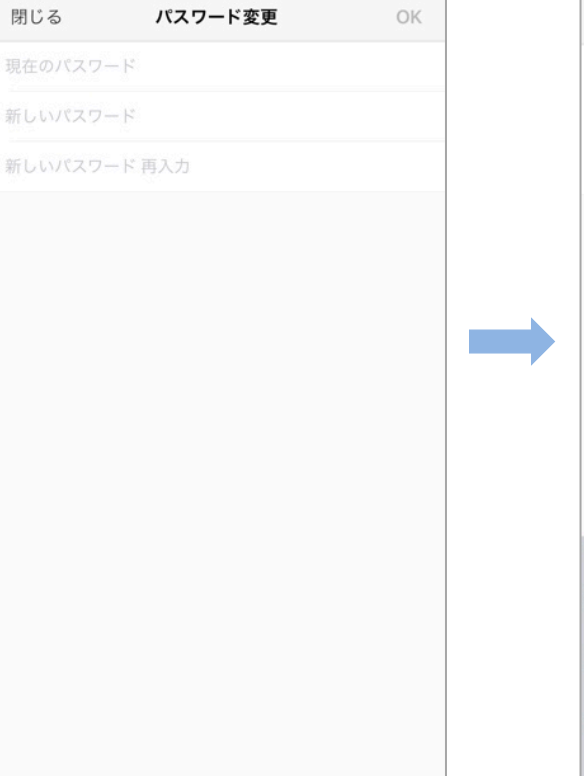

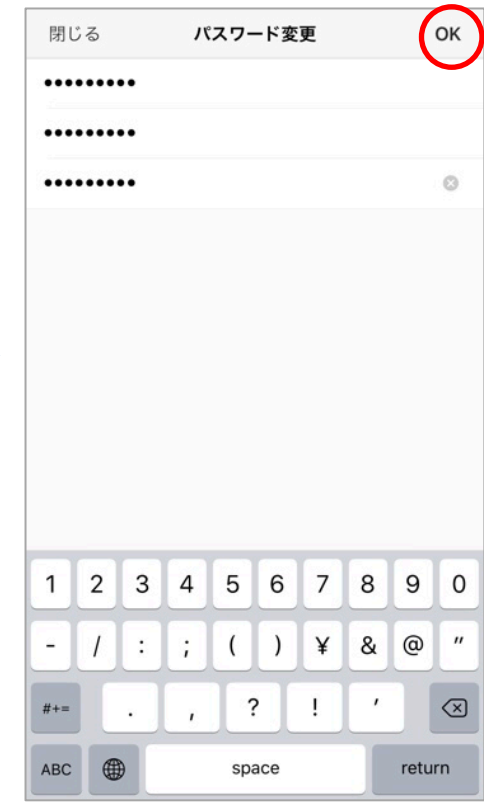

### 9. メンバーのユーザー情報確認

任意のユーザーの画像をタップすると、ユーザーの登録情報を確認できます。

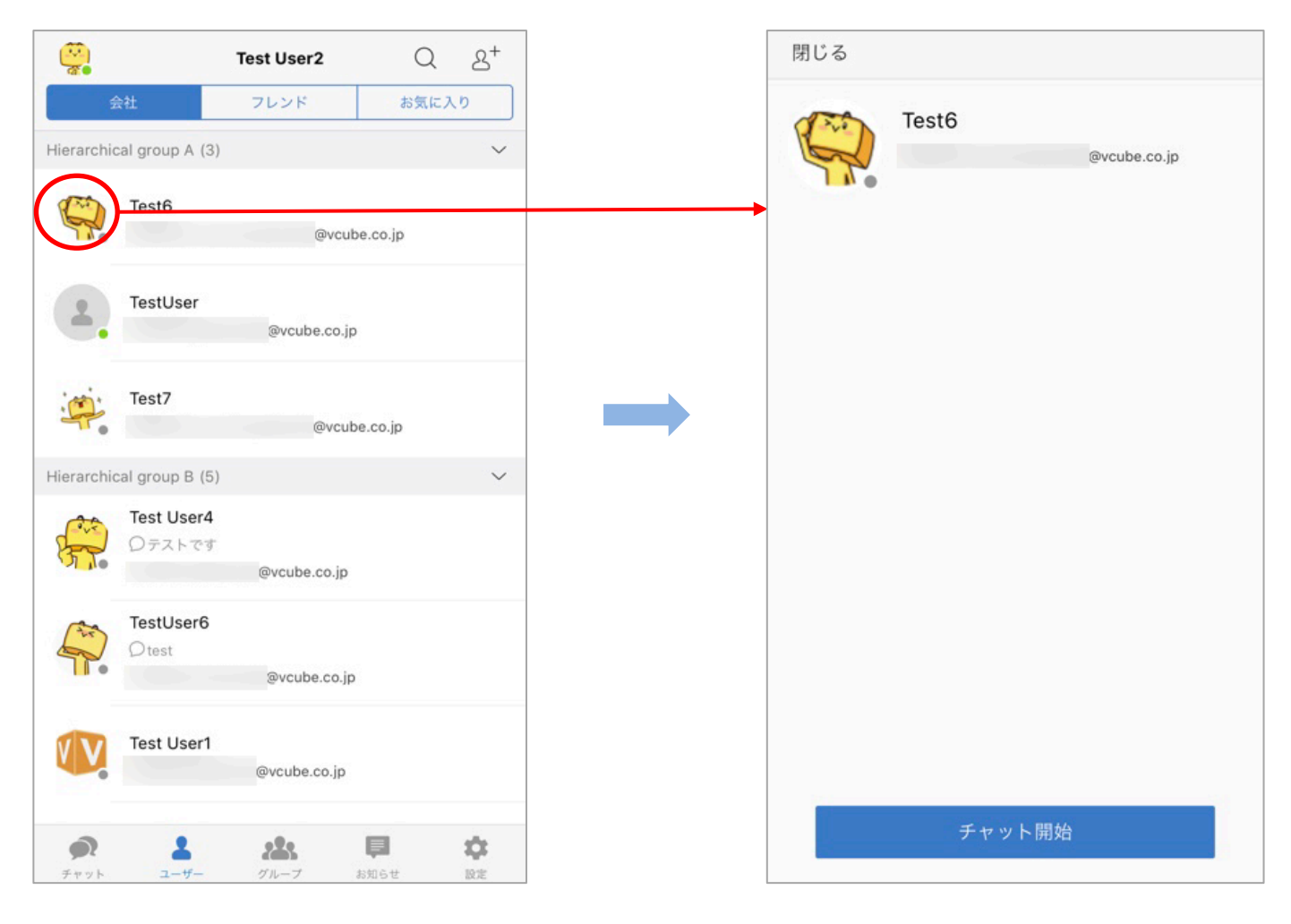

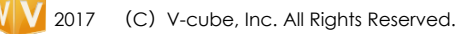

# 10. チャット履歴

任意のチャット履歴をタップすると、チャット履歴からチャットを再開できます。

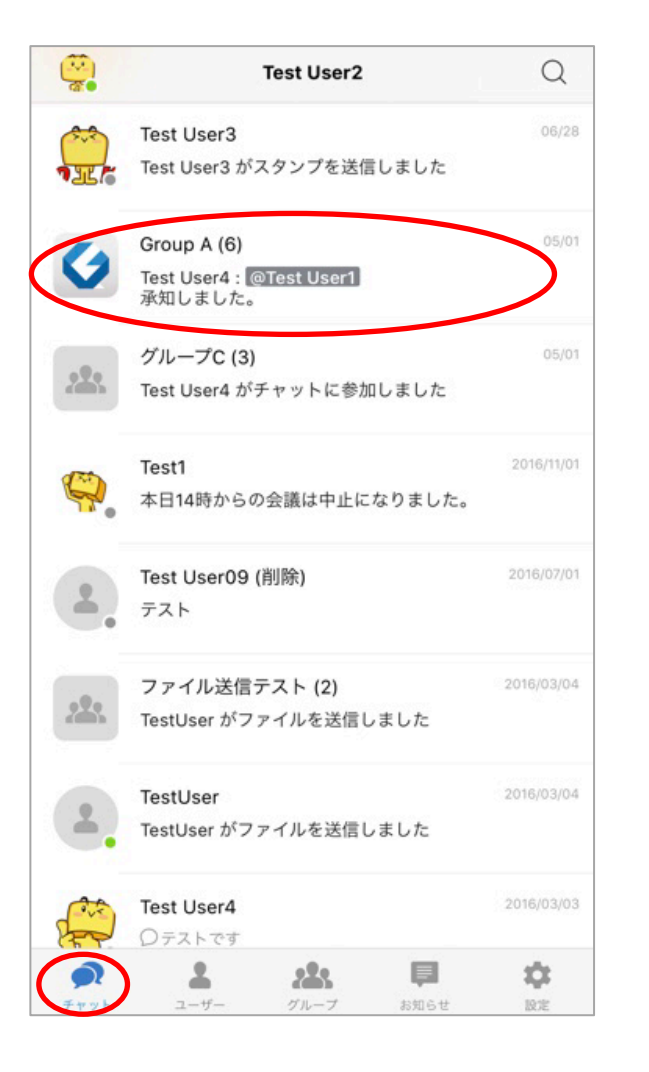

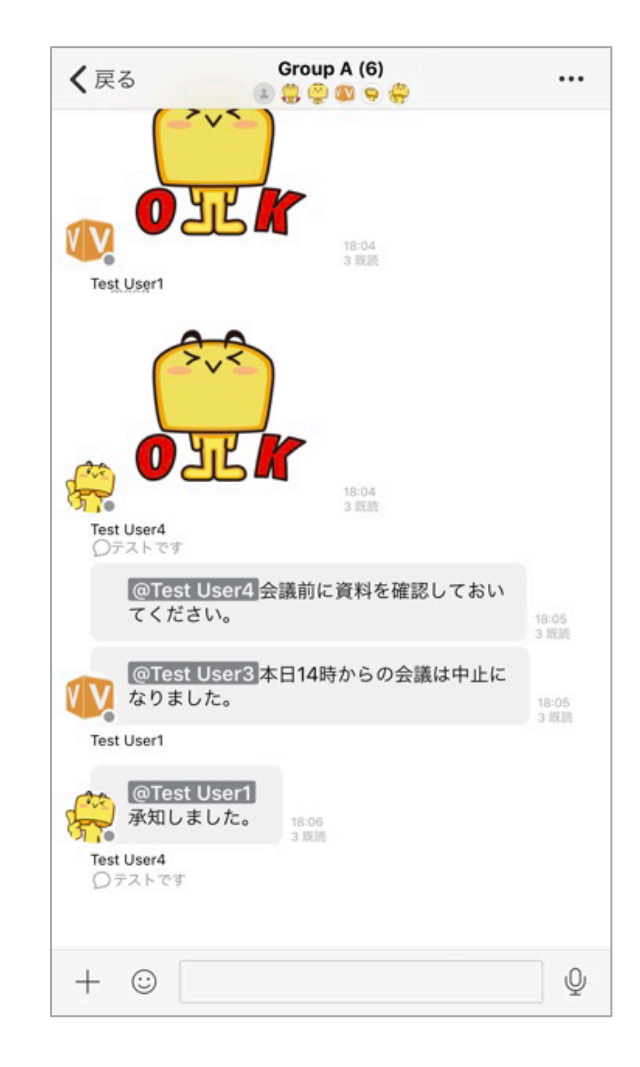

### 11. ユーザー: ALL/フレンド/お気に入り

ය+

 $\sim$ 

Q

お気に入り

#### ALLタブ

Tag group B (2)

TestUser6

Test User1

∕Ωtest

管理者側で登録されている パーソナルコンタクトリストが表示されます。リストが表示されます。

#### 未登録の場合は、未分類のすべての

TestUser5 フレンド

@vcube.co.jp

@vcube.co.jp

ユーザーリストが表示されます

#### フレンドタブ

ユーザー申請により追加されたユーザーの

#### お気に入りタブ

個人で使用するお気に入りグループ (パーソナルコンタクトグループ)

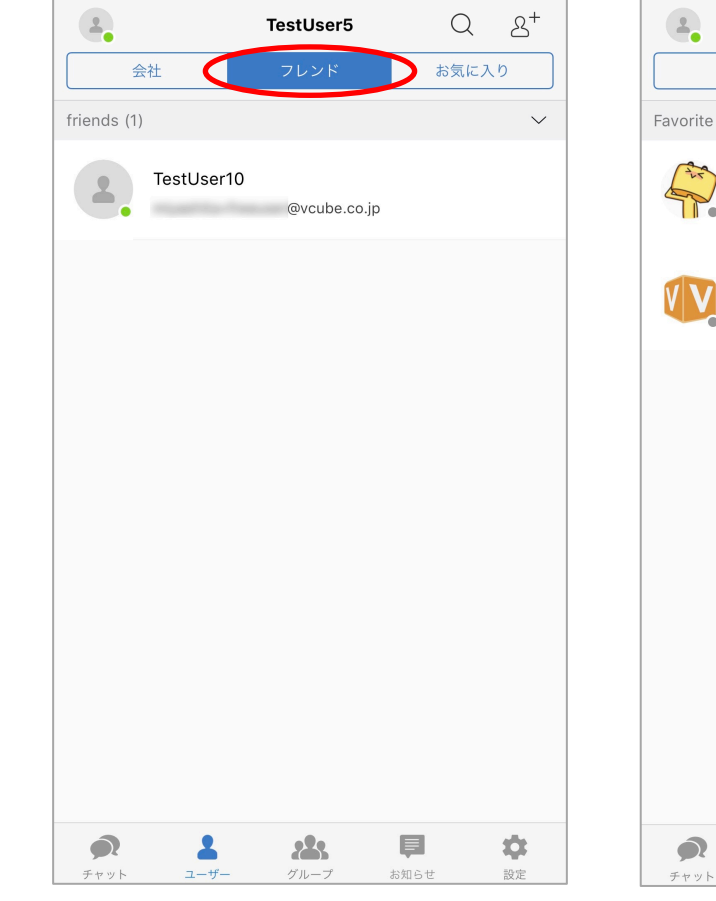

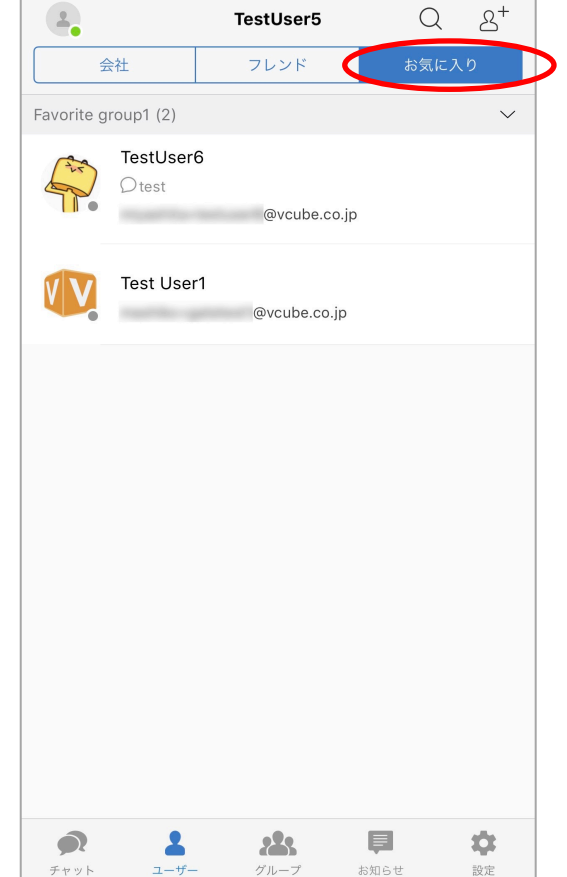

 $\mathbf{O}$ 

グループ

お知らせ

\$

設定

### 11. ユーザー:新規ユーザーの追加

Gateご利用のユーザーを検索し、ユーザー申請が可能です。

※Gateの管理者ページでユーザー申請を無効にしている場合は、ユーザー申請ボタンは非表示になり利用できません。

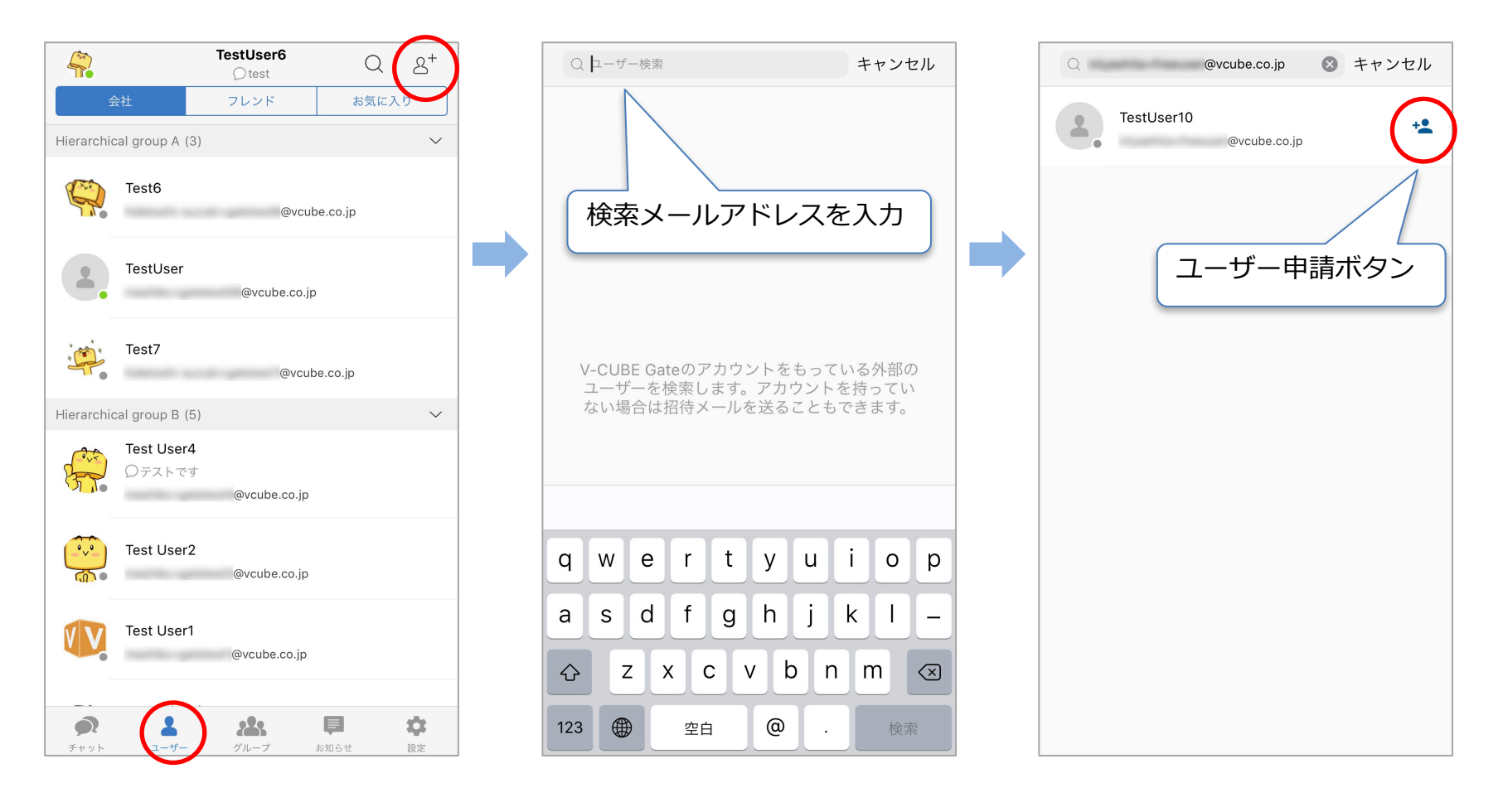

### 12. 管理者による管理モードの切り替え

管理者が選択する管理モードにより、チャット可能なユーザーの範囲が一部変更されます。

#### <階層モード>

企業内のユーザーであれば誰とでも チャットが可能です。

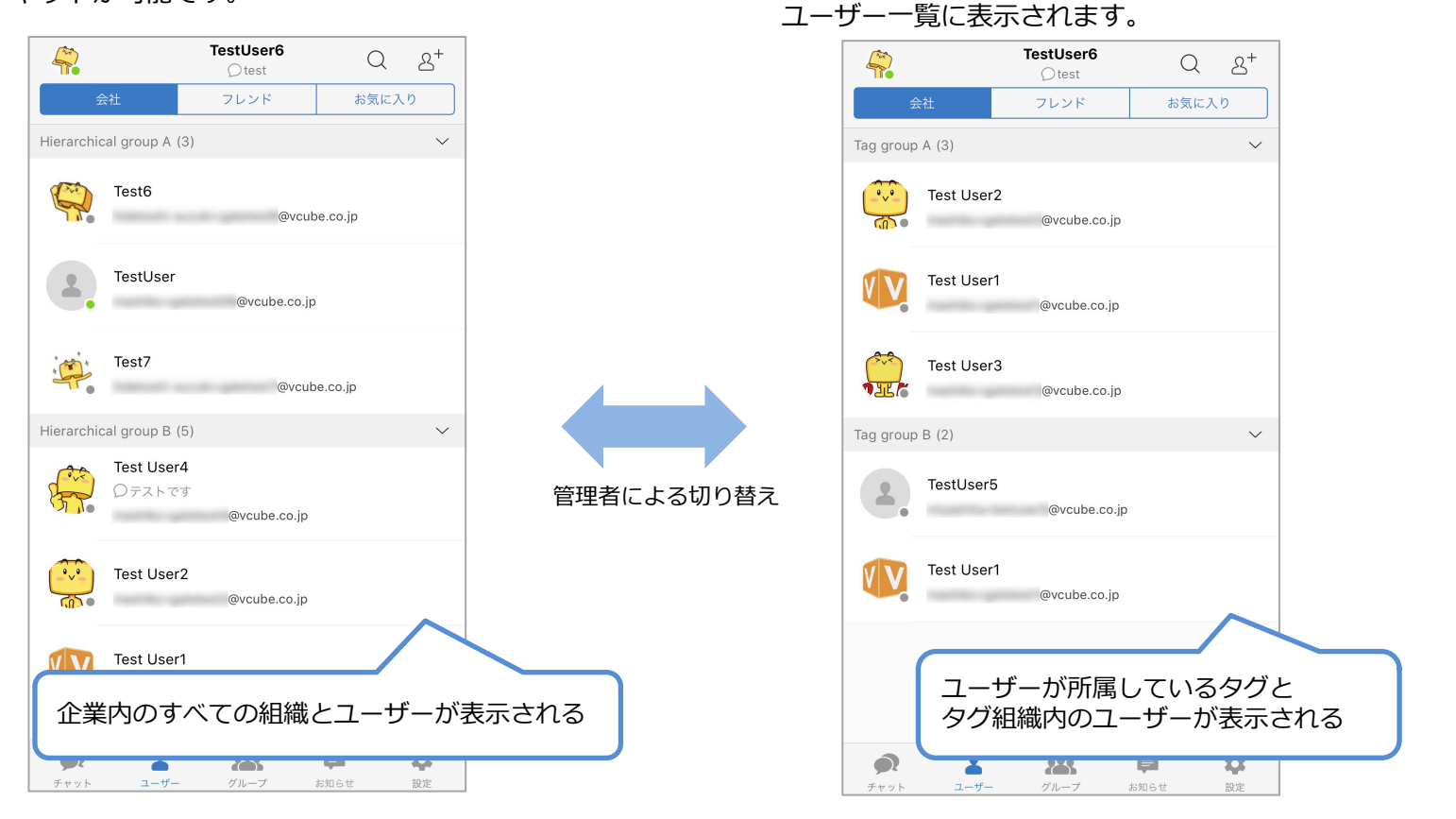

<タグモード>

企業内で同じ組織(タグ)に所属するユーザーとのみ

チャットが可能です。チャットが可能なユーザーのみ

※管理者が管理モードを変更すると、強制的にサインアウトされます。 ※タグモードに変更された場合、同一タグでない相手との1対1チャットの履歴は残りますが、入力ができなくなります。 (フレンド申請をした外部のユーザーとは継続してチャット可能です。) ※管理モードが変更されると、「お気に入り」はリセットされます。

## 13. グループチャットの開始

任意のグループをタップすると、グループチャットを開始できます。

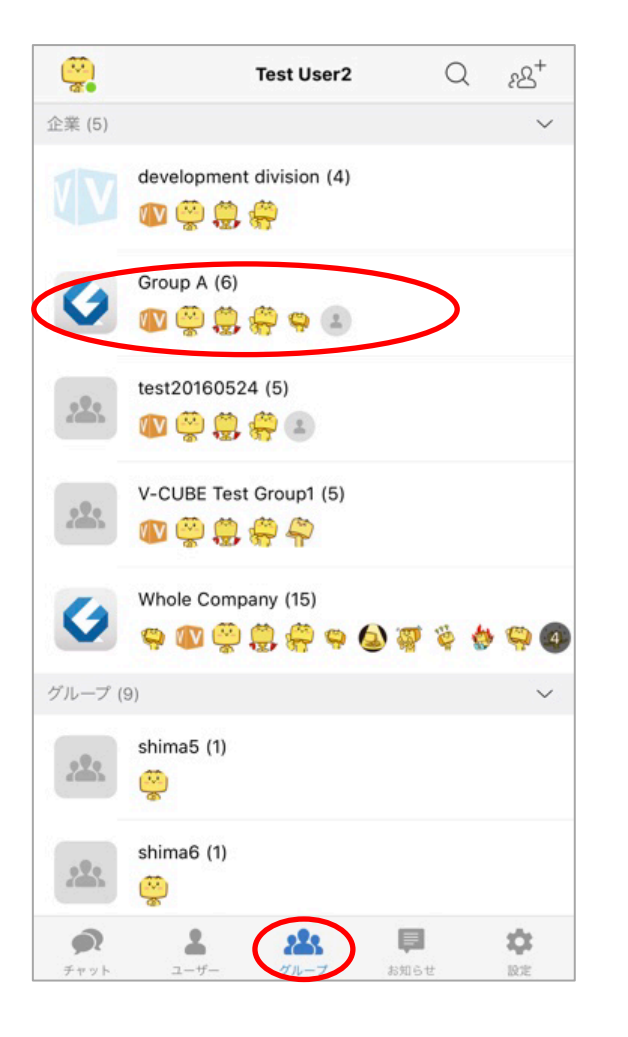

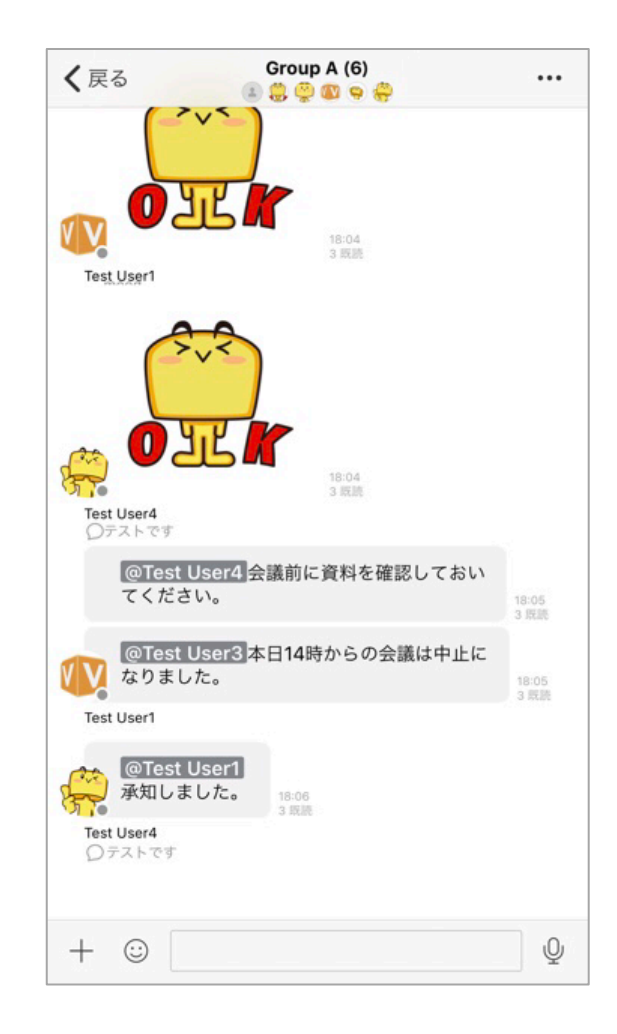

### 14. 新規グループ作成

グループ名、概要を入力して新規にグループを作成できます。

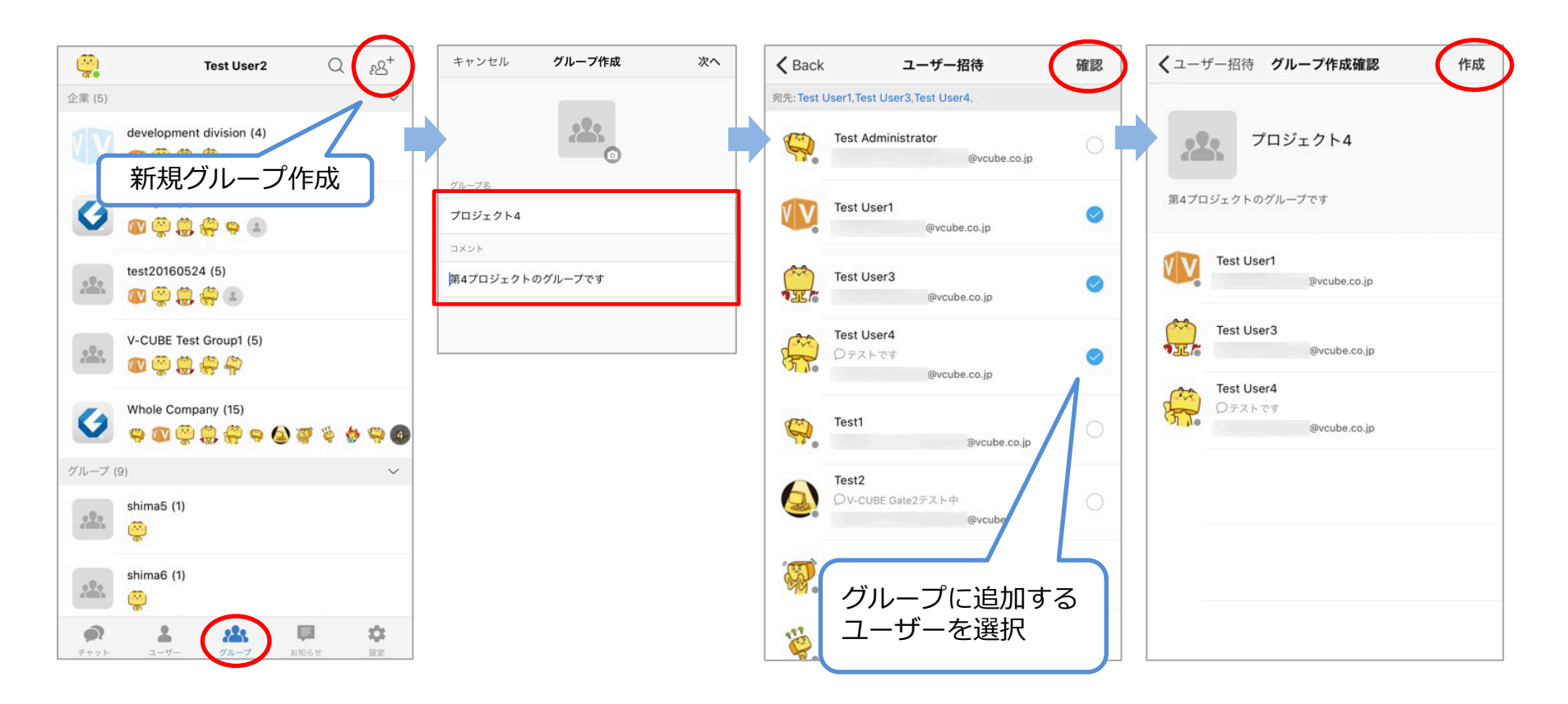

# 15. グループ設定

ユーザーの招待や、グループ情報の編集ができます。

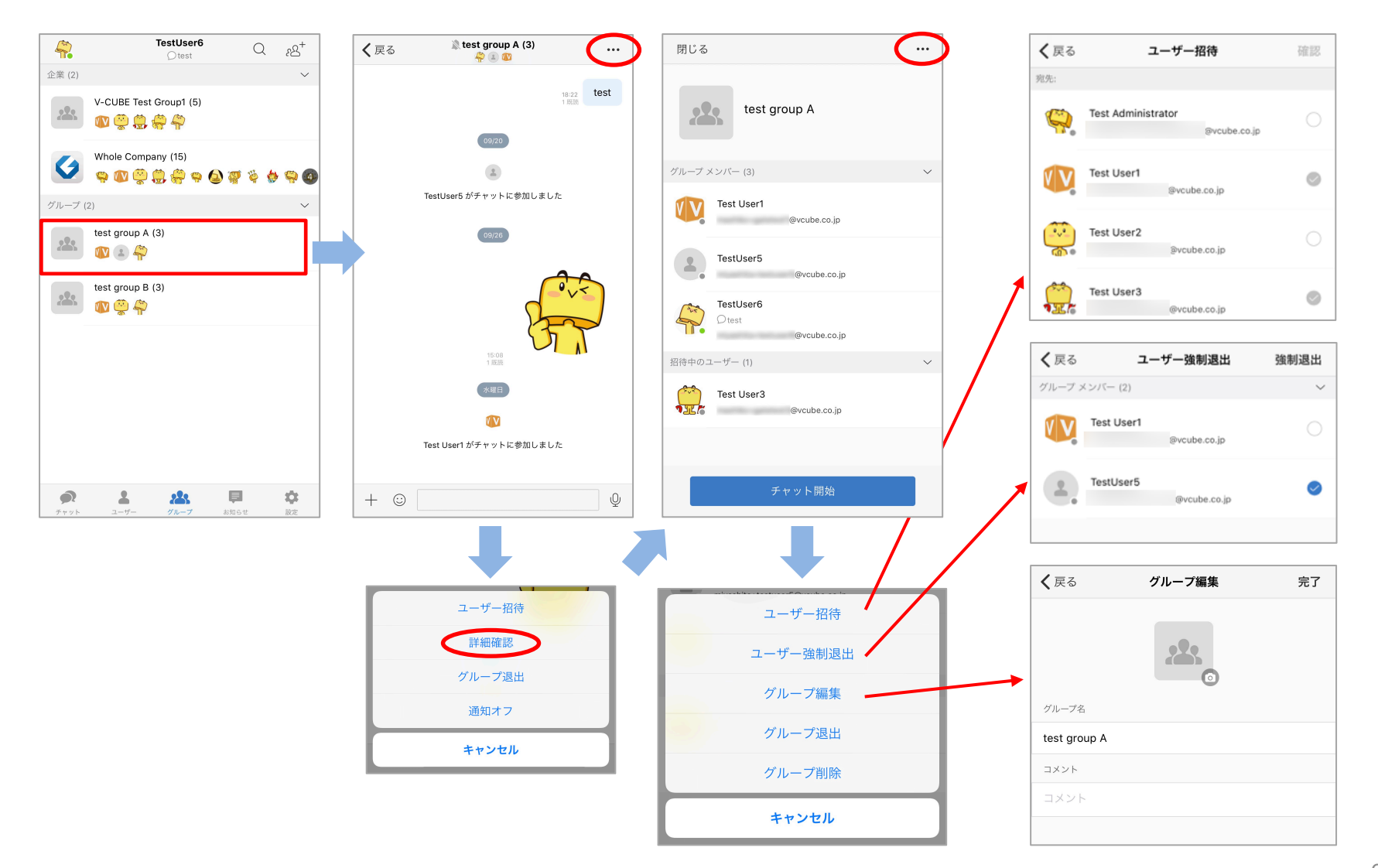

### 🔮 V-CUBE Gate

### 16. お知らせ

お知らせをタップすると、お知らせの一覧が表示されます。 一覧より確認したいお知らせをタップすると内容が表示されます。

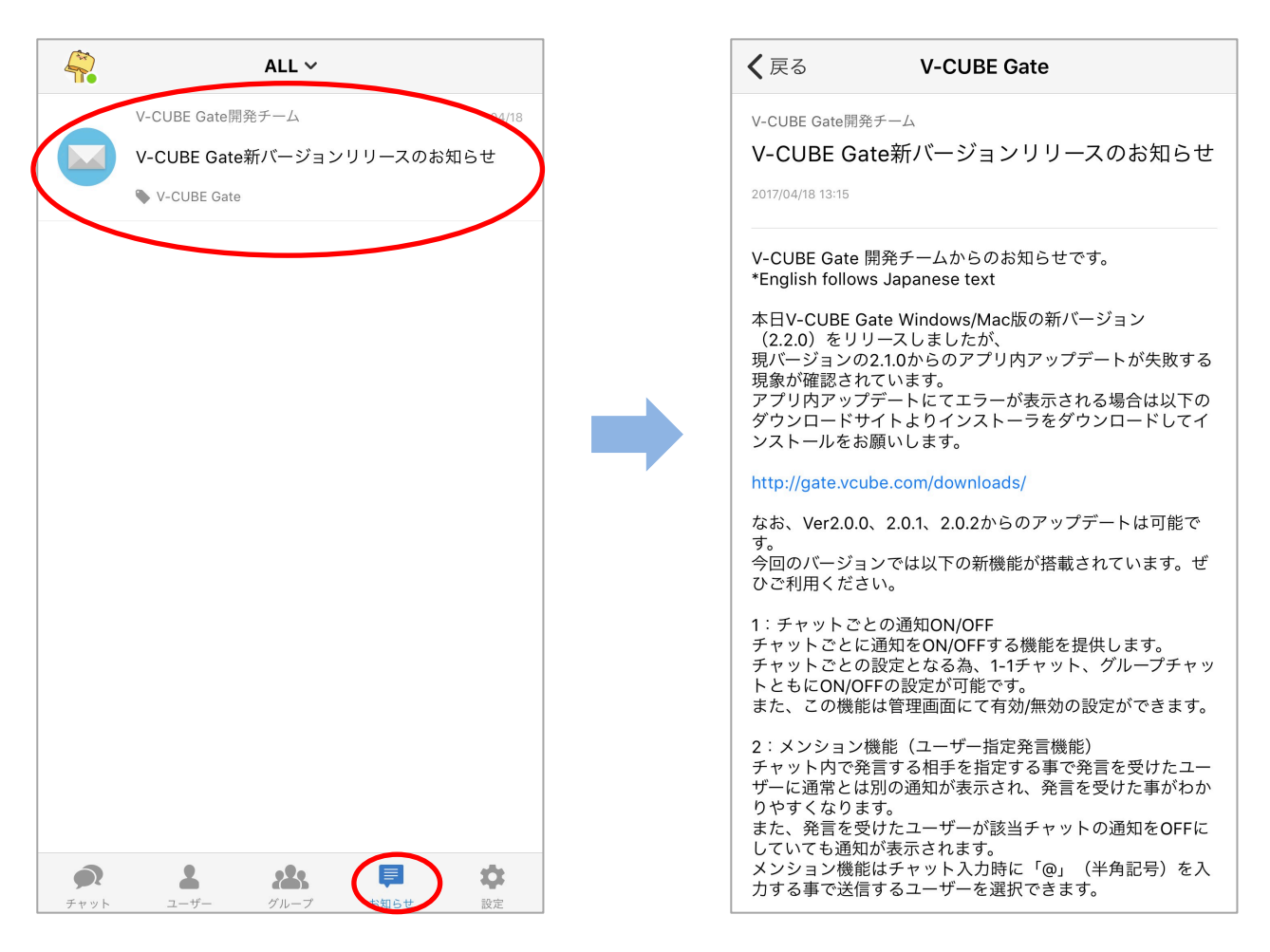

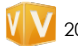

# 17. 保留中リクエスト

保留中のリクエストについて確認できます。

※ユーザーが任意に検索しリクエスト申請したユーザーにのみ、有効な機能です。

| アカウント設定      |   | 閉じる 保留リクエスト      |              |
|--------------|---|------------------|--------------|
| Test User2   |   | ユーザー招待通知 (1)     | $\checkmark$ |
| @vcube.co.jp | > | TestUser10<br>承認 |              |
| パスワード変更      | > |                  |              |
| 保留中リクエスト     | > |                  |              |
| プロックユーザー     | 2 |                  |              |
| 環境設定         | > |                  |              |
| パージョン        | > |                  |              |
| サインアウト       | > |                  |              |
|              |   |                  |              |
|              |   |                  |              |
|              |   |                  |              |

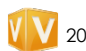

# 18. ブロックユーザー

ブロックしているユーザーを確認できます。 ブロックユーザーに登録した相手は、あなたとのチャットができなくなります。 ※ユーザーが任意に登録した他Gateユーザーにのみ、有効な機能です。

| アカウント設定    |   | 閉じる         | ブロックユーザー |
|------------|---|-------------|----------|
| Test User2 | > | <b>ブ</b> ロッ | ク解除      |
| パスワード変更    | > |             |          |
| 保留中リクエスト   | > |             |          |
| ブロックユーザー   | 2 |             |          |
| 環境設定       | > |             |          |
| パージョン      | > |             |          |
| サインアウト     | 2 |             |          |
|            |   |             |          |
|            |   |             |          |

### 19. 音と通知

アプリ内通知のON / OFF、通知音の設定ができます。

| アカウント設定       閉じる       環境設定         Image: Seventie co.jp       Image: Seventie co.jp       Image: Seventie co.jp         Image: Seventie co.jp       Image: Seventie co.jp       Image: Seventie co.jp | アカウント設定       閉じる       環境設定         Improvement       Improvement <th></th> <th></th> <th></th> |              |     |               |
|----------------------------------------------------------------------------------------------------|----------------------------------------------------------------------------------------------------|--------------|-----|---------------|
| Test User2       通知音         アブリ内通知         スワード変更         留中リクエスト         ロックユーザー         病設定         ージョン         インアウト                                                                                                    | Test User2       通知音         ③アブリ内通知       アブリ内通知         ロックユーザー       ●         小ジョン       ●         インアウト       ●                                                                                                    | アカウント設定      |     | 閉じる 環境        |
| Byvoube.co.jp     アプリ内通知       アプリ内通知       ロックユーザー       設定       ・ジョン       ・ンアウト                                                                                                    | Svcube.co.jp     アプリ内通知       マード変更     ・       ドリクエスト     ・       1ックユーザー     ・       ・ジョン     ・       ・ンアウト     ・                                                                                                    | Test User2   | >   | ローカル設定<br>通知音 |
| <ul> <li>ホワード変更</li> <li>ホーリクエスト</li> <li>ホックユーザー</li> <li>シジョン</li> <li>ンアウト</li> </ul>                                                                                                    | xワード変更 ><br>h中リクエスト ><br>hックユーザー ><br>設定 ><br>·ジョン ><br>·ンアウト >                                                                                                    | @vcube.co.jp |     | アプリ内通知        |
| 留中リクエスト ・ ・ ・ ・ ・ ・ ・ ・ ・ ・ ・ ・ ・ ・ ・ ・ ・ ・ ・                                                                                                    | AP中リクエスト ・ ・ ・ ・ ・ ・ ・ ・ ・ ・ ・ ・ ・ ・ ・ ・ ・ ・ ・                                                                                                    | マワード変更       | >   |               |
| 中リクエスト     >       ックユーザー     >       設定     >       ジョン     >       ンアウト     >                                                                                                    | 中リクエスト ><br>ックユーザー ><br>ジョン ><br>ンアウト >                                                                                                    |              |     |               |
| yクユーザー >><br>設定 >><br>ジョン >><br>・アウト >>                                                                                                    | yクユーザー ><br>設定 >><br>ジョン >><br>ノアウト >                                                                                                    | Pリクエスト       | >   |               |
| <ul> <li>         ・ジョン         ・ソ         ・ソ         ・ソ</li></ul>                                                                                                    | ●設定 >>                                                                                                    | コックユーザー      | >   |               |
| -ジョン ><br>インアウト >                                                                                                    | -ジョン ><br>インアウト >                                                                                                    | <b>竟設定</b>   | >   |               |
| (ンアウト >>                                                                                                    | シアウト >>                                                                                                    | -ジョン         | >   |               |
| ンアウト >                                                                                                    | ンアウト >                                                                                                    |              |     |               |
|                                                                                                    |                                                                                                    | ンアウト         | >   |               |
|                                                                                                    |                                                                                                    |              |     |               |
|                                                                                                    |                                                                                                    |              | -   |               |
|                                                                                                    |                                                                                                    |              | (*) |               |

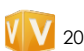

# 20. バージョン/ライセンス

#### バージョン/ライセンス情報を確認できます。

| アカウント設定    |   | 閉じる                            | バージョン                                             | Send Logs                         |
|------------|---|--------------------------------|---------------------------------------------------|-----------------------------------|
| Test User2 | > | バー<br>本アプリケーション0<br>ーションの動作に関し | ・ジョン:2.0.0-Alpha3<br>D著作権は、当社に帰属し<br>ノ、当社はいかなる意味に | <b>6</b><br>シます。本アプリケ<br>おいても一切保証 |
| パスワード変更    | > |                                | いたしません。                                           |                                   |
| 保留中リクエスト   | > |                                |                                                   |                                   |
| ブロックユーザー   | > |                                |                                                   |                                   |
| 環境設定       | > |                                |                                                   |                                   |
| バージョン      | > |                                |                                                   |                                   |
| サインアウト     | > |                                |                                                   |                                   |
|            |   |                                |                                                   |                                   |

# 21. サインアウト

サインアウトするとログイン画面が表示されます。

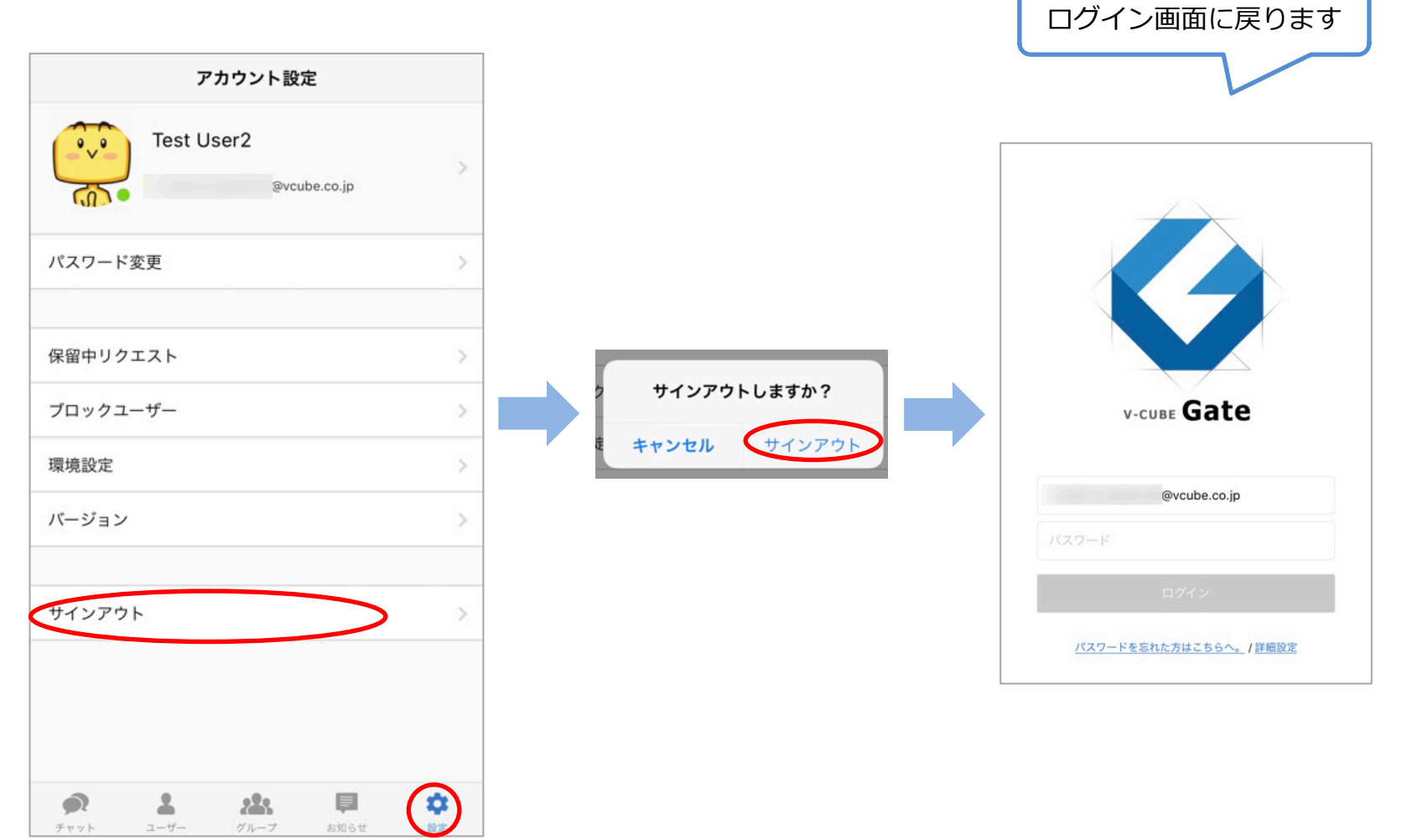